# TEJ Pro選股回測 操作手冊

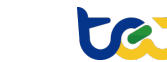

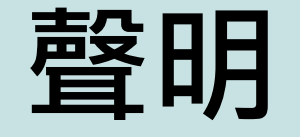

本講義的內文、圖形、照片及編排等著作權或其他智慧 財產權均歸屬台灣經濟新報(TEJ)所有。 非經書面授權同意,不得以任何形式於任何平面或電子

網路轉載、複製、引用、公開傳輸、改作、散布或為其 他利用行為。

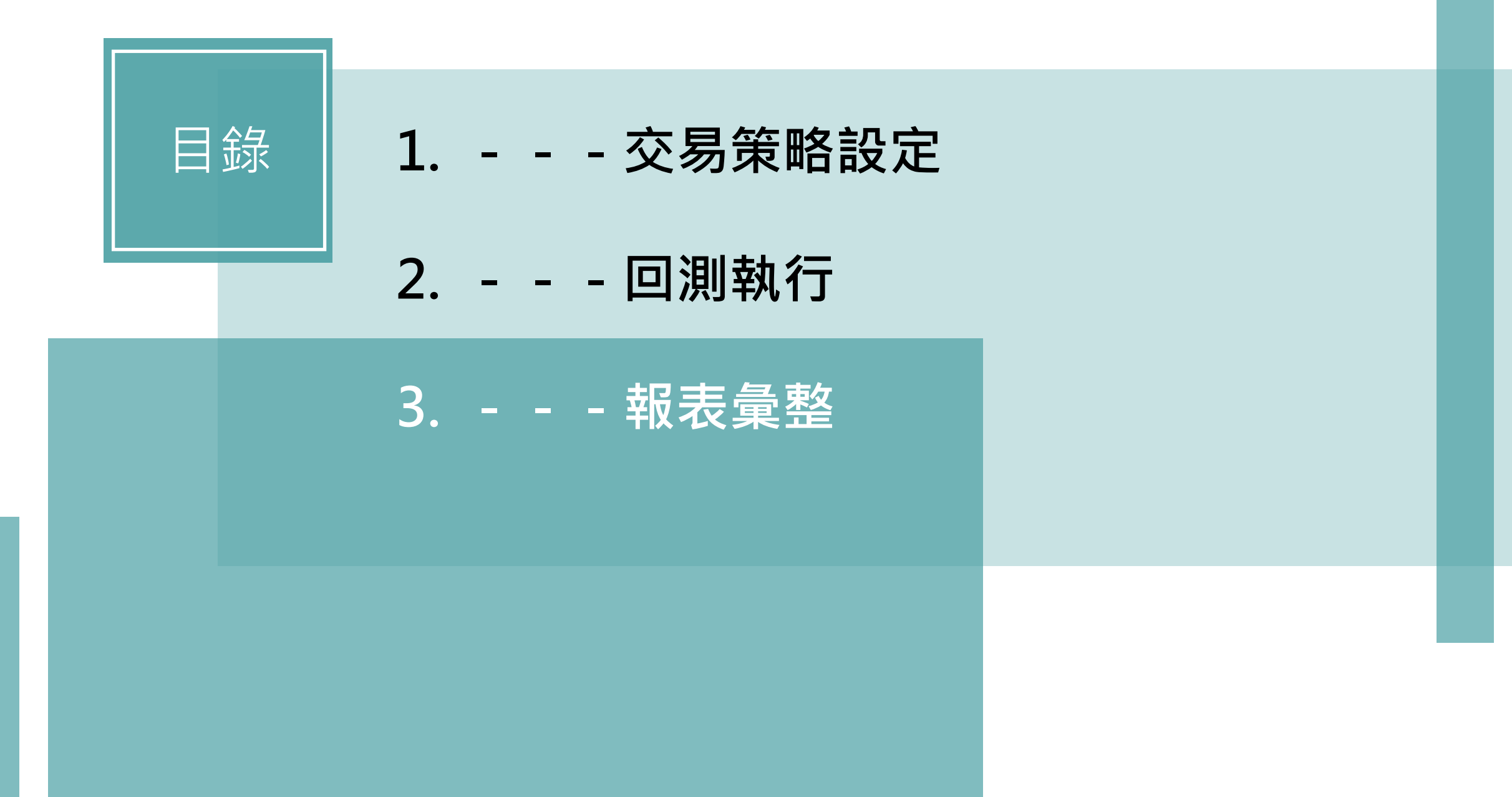

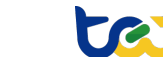

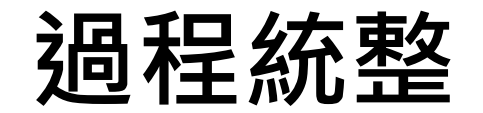

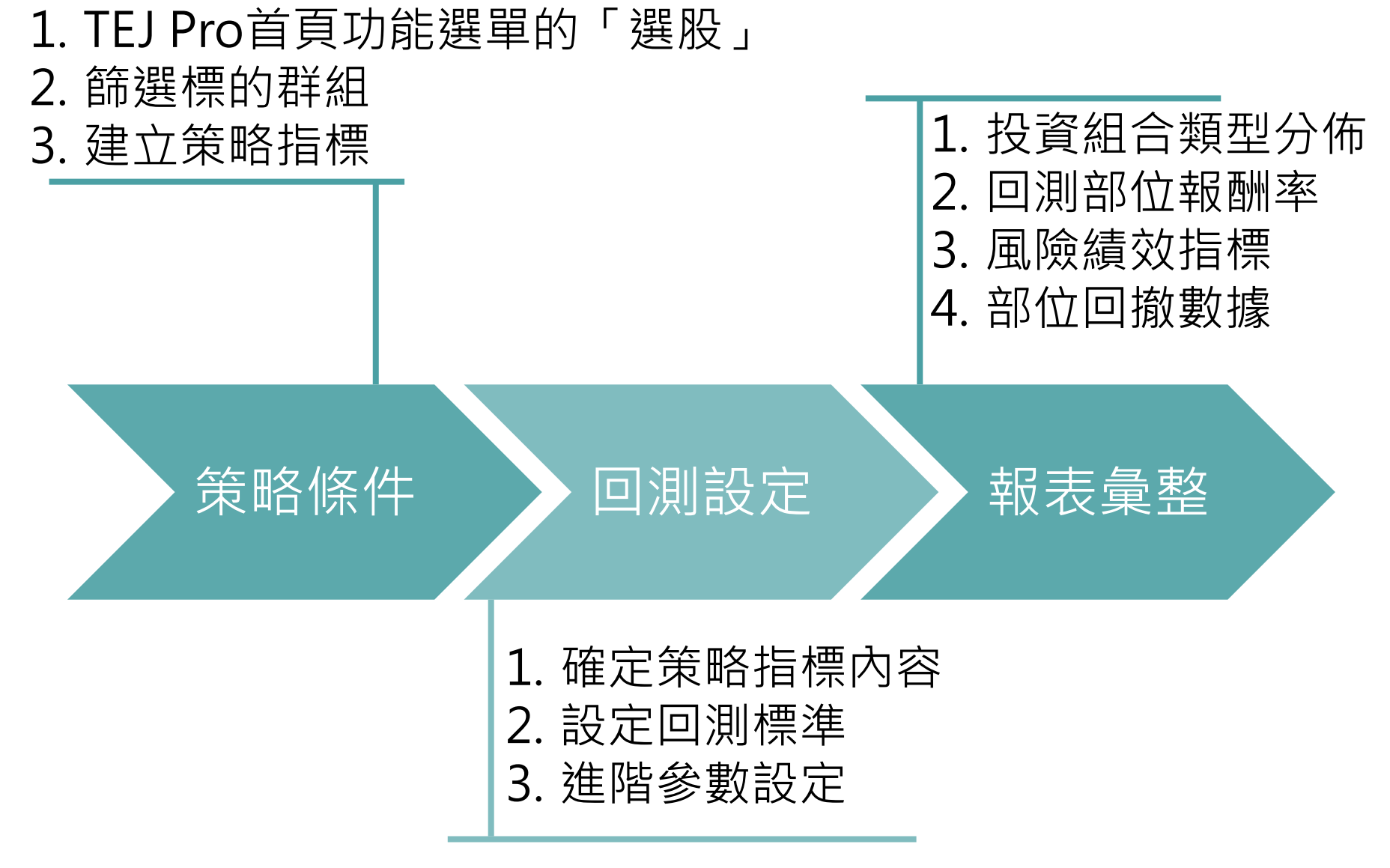

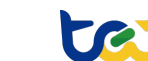

# TEJ Pro選股回測

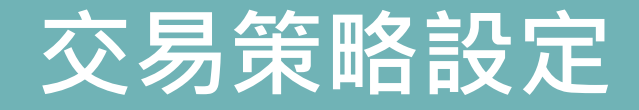

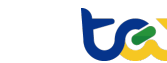

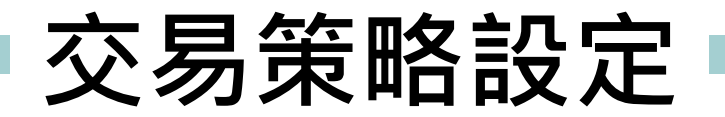

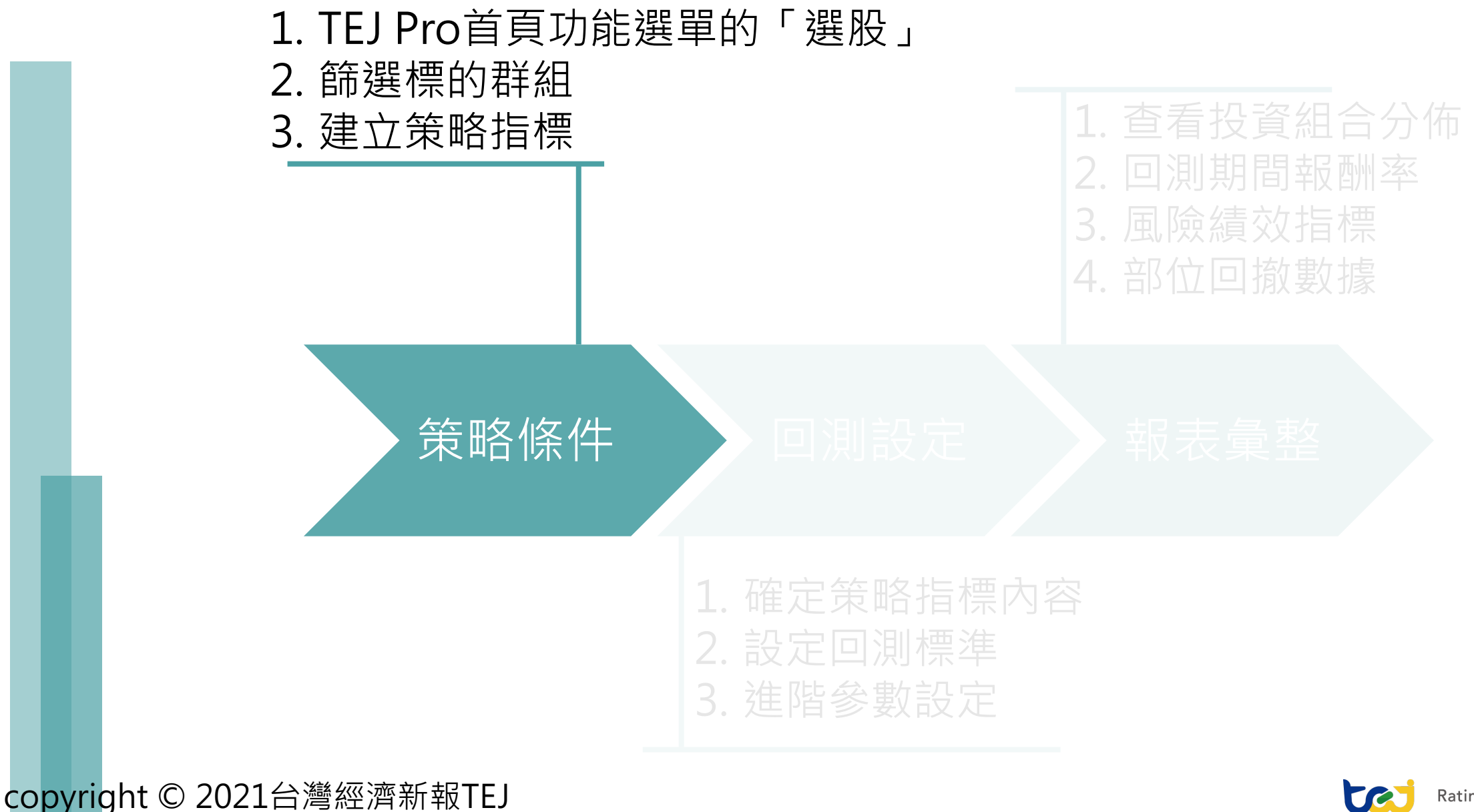

Ratings · Risk · Index · Databank

### 選股系統位置

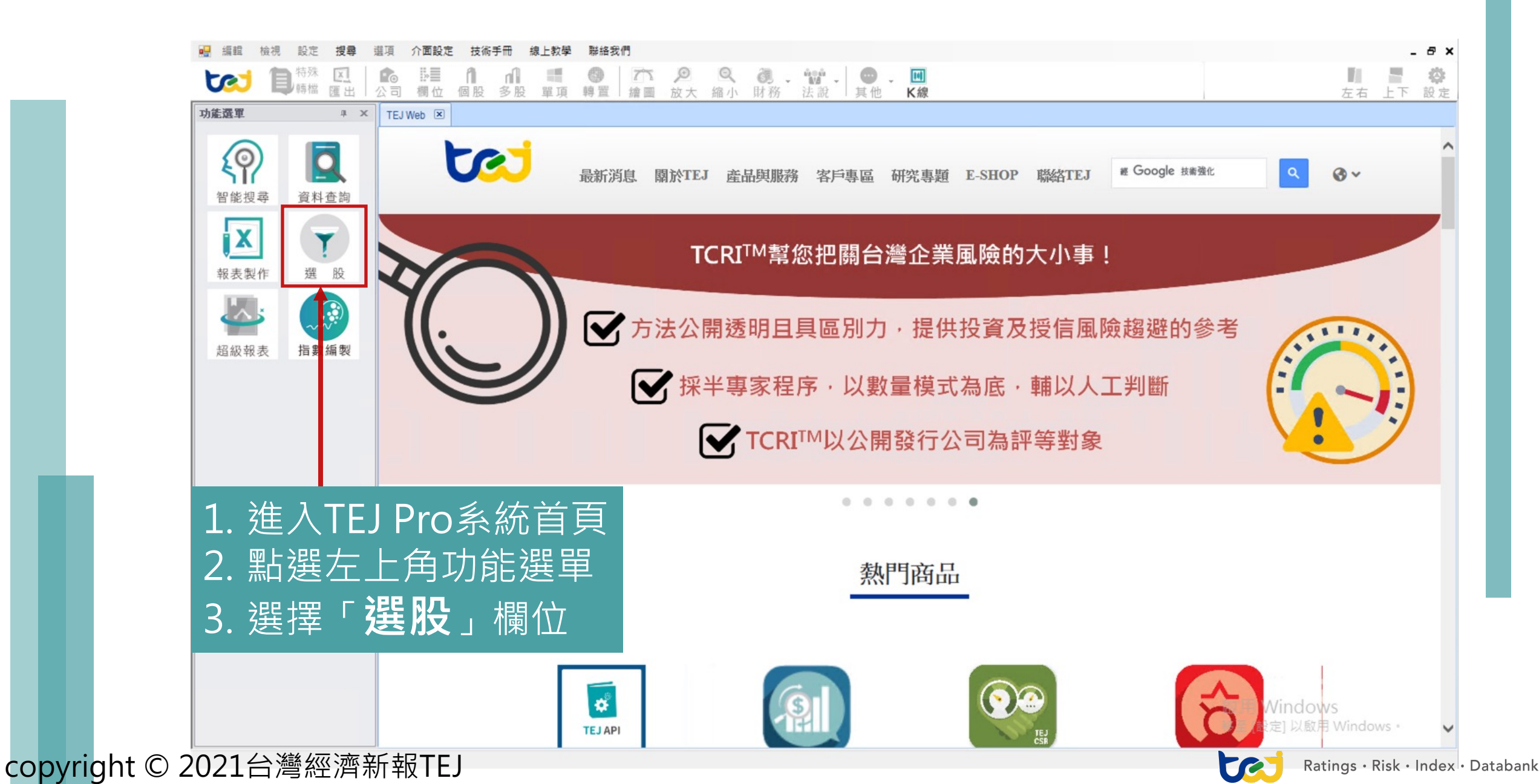

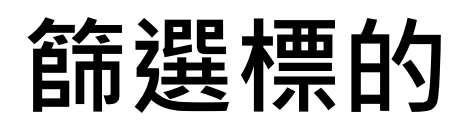

選擇左側條件開始選股 設定標的 回測 建立新條件 條件模組 資料選取 😁 ID組別設定 × 我的選股 分類 TEJ分類 乖離率出場策略 KD指標出場策略 搜尋分類: 輸入分類 輸入ID ☑ 全選 已選ID清單(973) 5日 乖離率(X) ☑ 1101 台泥 ALL 1101 台泥 ^ 券資比出場策略 🗹 1102 亞泥 1102 亞泥 回上市 ☑ 1103 嘉泥 1103 嘉泥 RSI指標出場策略 --- ALL 🔽 1104 環泥 1104 環泥 ₩ 🗹 🔁 🗹 KD指標進場策略 ☑ 1108 幸福 1108 幸福 ☑ 1109 信大 1109 信大 外資買超 ☑ 1110 東泥 1110 東泥 > ☑ 1201 味全 1201 味全 乖離最大值進場策略 ··· 一 普通股(不含TDR+F-股) ☑ 1203 味王 1203 味王 … 🔲 非金電(不含TDR) >> 乖離最小值出場策略 🗹 1210 大成 1210 大成 - → ■ 小國企業來台掛牌 ☑ 1213 大飲 1213 大飲 月營收 TDR ☑ 1215 ト蜂 1215 卜蜂 KD黃金交叉(X) - ETN ☑ 1216 統一 1216 統一 ☑ 1217 愛之味 1217 愛之味 小 水泥工業 RSI指標進場策略 ☑ 1218 泰山 1218 泰山 移動選定標的 ☑ 1219 福壽 1219 福壽 乖離率進場策略 > ☑ 1220 台榮 1220 台榮 券資比進場策略 ☑ 1225 福懋油 1225 福懋油 移動全部標的 < < >> ☑ 1227 佳格 1227 佳格 × (系統)基本面 ---1.棉紡 🗹 1229 聯華 1229 聯華 ☑ 1231 聯華食 1231 聯華食 --- 1.成衣 × (系統)技術面 ☑ 1232 大統益 1232 大統益 🗹 1233 天仁 1233 天仁 (系統)市場面 已選分類(1) ☑ 1234 黑松 進入回測系統首頁 上市普通股 ☑ 1235 興泰 (系統)財務面 ☑ 1236 宏亞 ☑ 1256 鮮活果汁-KY (系統)籌碼面 □ 1201 公朔 ...點選左上角「**設定標的**」 > 確定 離開 2. 進入標的選擇視窗 篩選參考標的 3. 4. 點擊 「確定」完成設定 4 

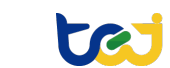

### 資料選取路徑

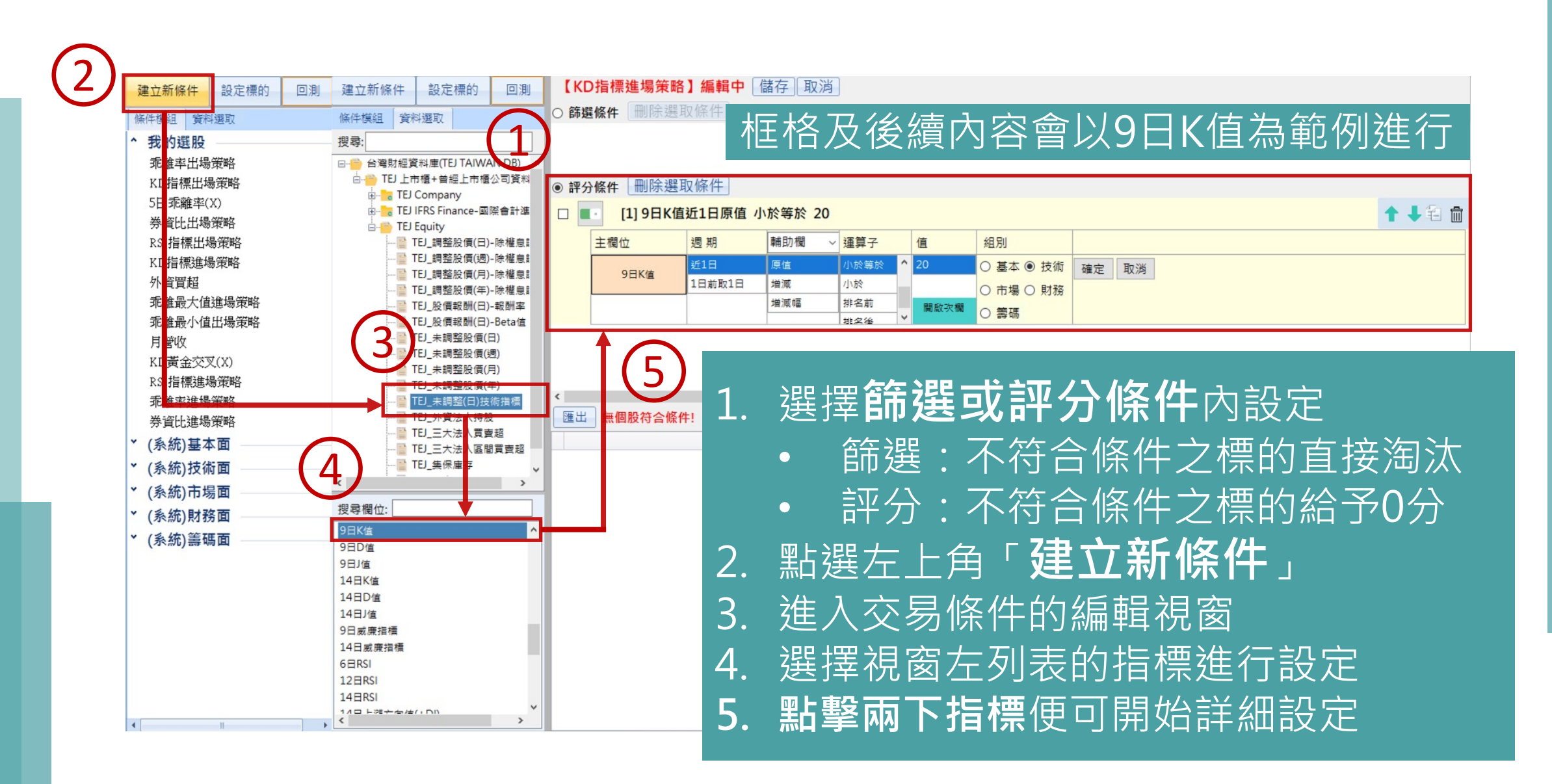

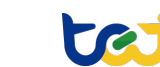

### 篩選評分詳述

### 篩選

### 只要標的不符合某指標條件, 直接淘汰該標的,不再將該 標的納入考慮。

若台積電K值>20,則將台積電從參考標的群淘汰;後續若再設定一項外資買超,且台積電符合,也不會再考慮台積電,僅會從符合K值<20之標的挑選。

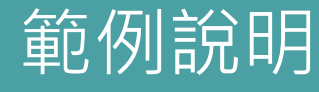

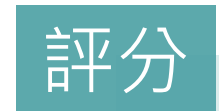

標的不符合某指標條件,不 會直接淘汰標的,而是設定 標的在該指標評分為0分。 若台積電K值>20,則設定台積電此項 評分為0;後續若再設定一項外資買超, 且台積電符合,則會給台積電1分,並 不會因為其不符合K值的條件就永遠不 考慮。

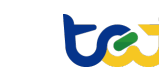

### 條件設定順序

### 條件設定提醒 條件設定的過程一定是「由左至右」,並且要按「Enter」完成。 若要更改設定內容,則點擊兩下框格。 範例:週期一定要先於輔助欄設定

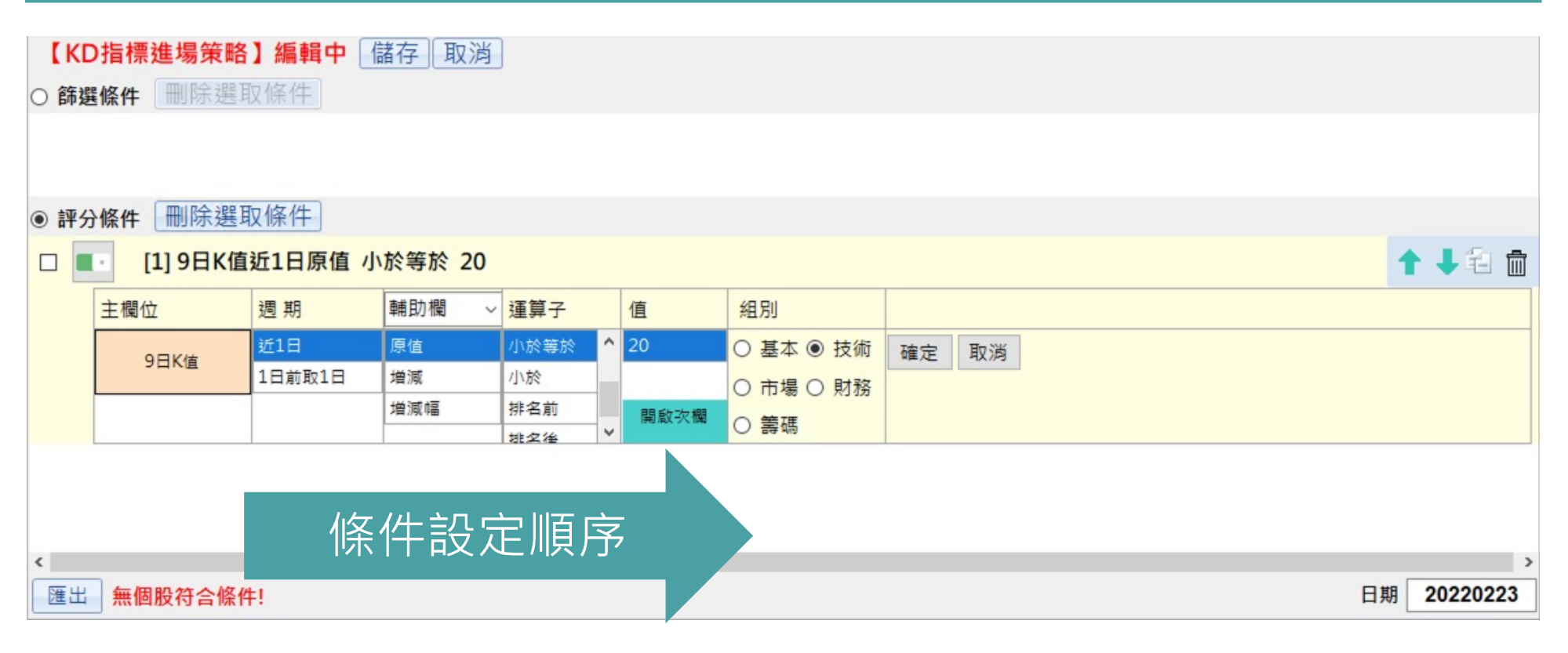

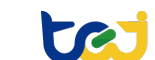

## 指標條件設定

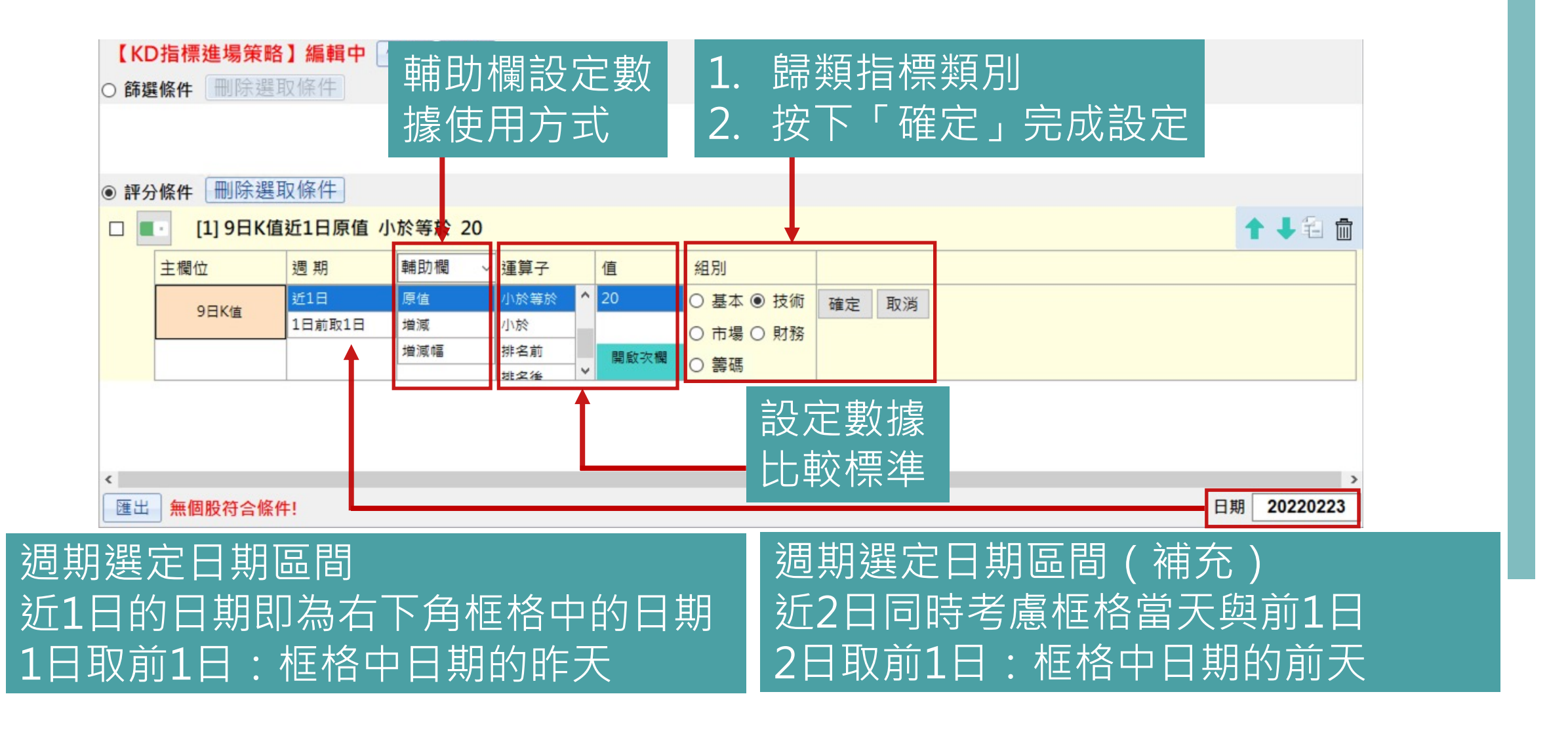

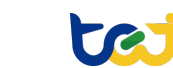

|                  | □ [1] 9日K值近1日原值 小於等於 20 |         |         |         |              |            |             |      |            |         |
|------------------|-------------------------|---------|---------|---------|--------------|------------|-------------|------|------------|---------|
| 主欄位 週期 輔助欄 ~ 運算子 |                         |         |         | 值       | 組別           |            |             |      |            |         |
|                  | 9日K信                    | 近1日     | 原值      | 小於等於 ^  | 20           | ○ 基本 	● 技術 | 確定 取消       |      |            |         |
|                  |                         | 1日前取1日  | 増減      | 小於      |              | ◯ 市場 ◯ 財務  |             | _    |            |         |
|                  |                         |         | 増減幅     | 排名前     | 開啟次欄         | ○ 筆碼       |             |      |            |         |
|                  |                         |         |         | 排 2 後 ▲ |              | C BO NS    |             |      |            |         |
|                  | 開啟次欄可以多設定一項指標條件         |         |         |         |              |            |             |      |            |         |
|                  | Ⅰ · [1] 9日K值            | 近1日原值 大 | 於 9日D值3 | 近1日原值   |              |            |             |      |            |         |
|                  | [2] 9日K值                | 1日前取1日原 | 值小於 9E  | D值1日前耳  | <b>Q1日原值</b> |            |             |      |            | ↑ ↓ 🕄 💼 |
|                  | 主欄位                     | 週期      | 輔助欄 ~   | 運算子     | 灾欄位          |            |             | 值    | 組別         |         |
|                  |                         | 近1日     | 原值      | 等於 ^    | 欄位           | 週期         | 輔助欄         |      | ○ 基本 		 技術 | 確定取消    |
|                  | 51KE                    | 1日前取1日  | 増減      | 小於等於    |              | 近1日        | 原值          | 1%   | 〇市場〇財務     |         |
|                  |                         |         | 増減幅     | 小於      | 9日D值         | 1日前取1日     | 增減          | 關閉次欄 | ○筆碼        |         |
|                  |                         |         |         | ~       |              |            | 144.705.475 |      | 0 84 40    |         |

使用情境:比較指標之間的差異。 例如:KD黃金交叉,近一日K值>D值且近一日前一天的K值<D值。

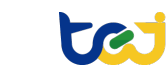

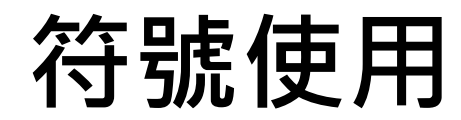

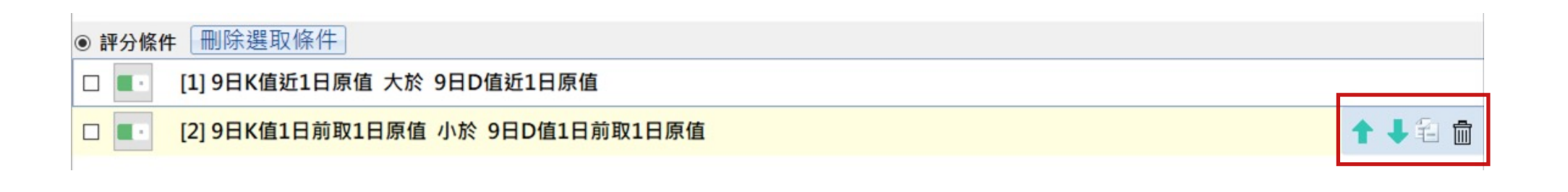

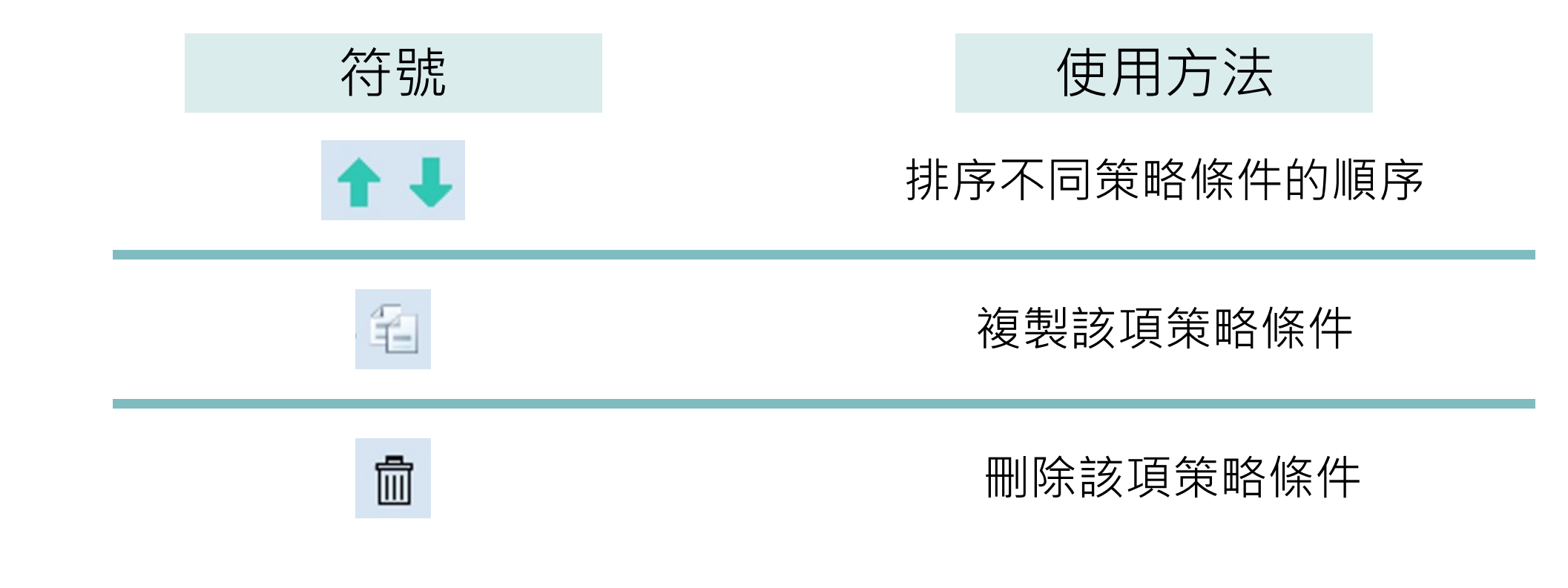

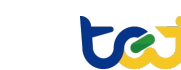

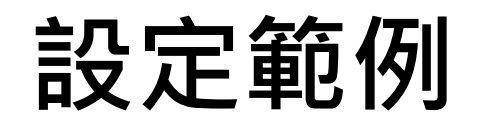

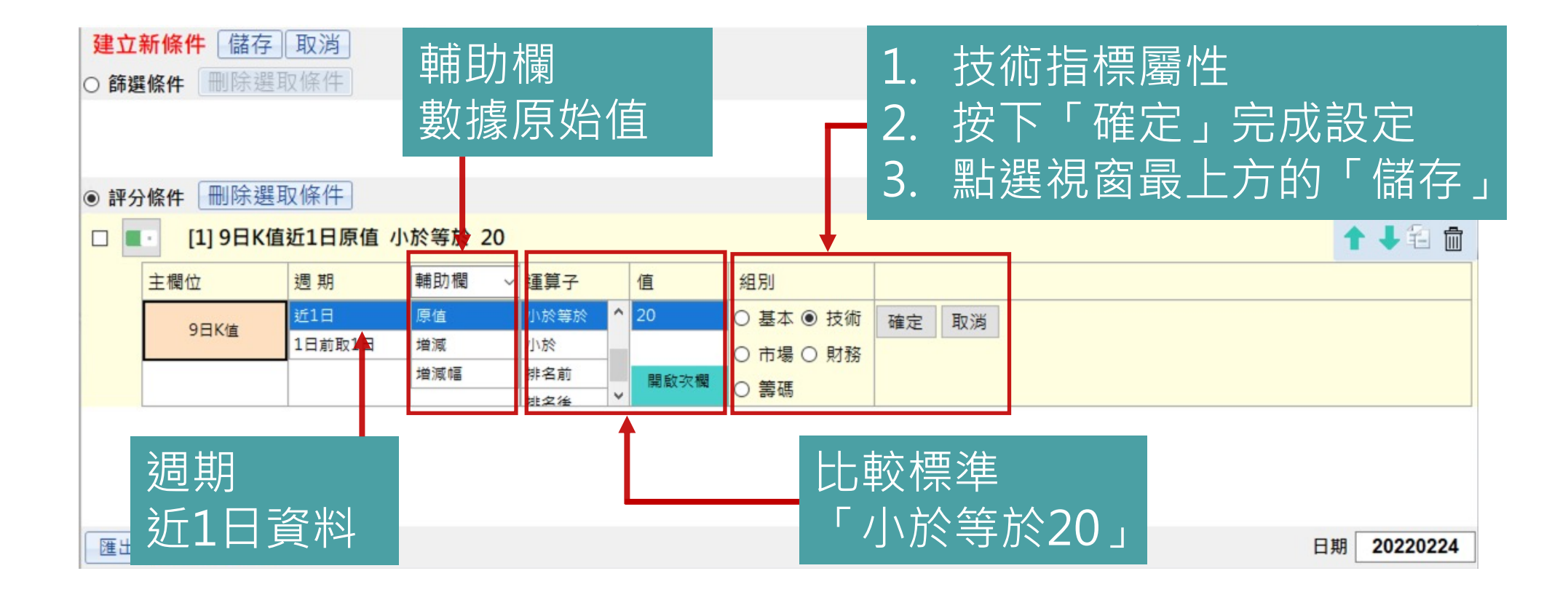

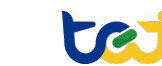

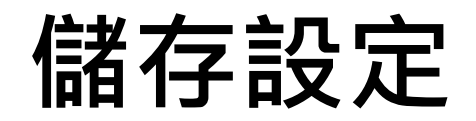

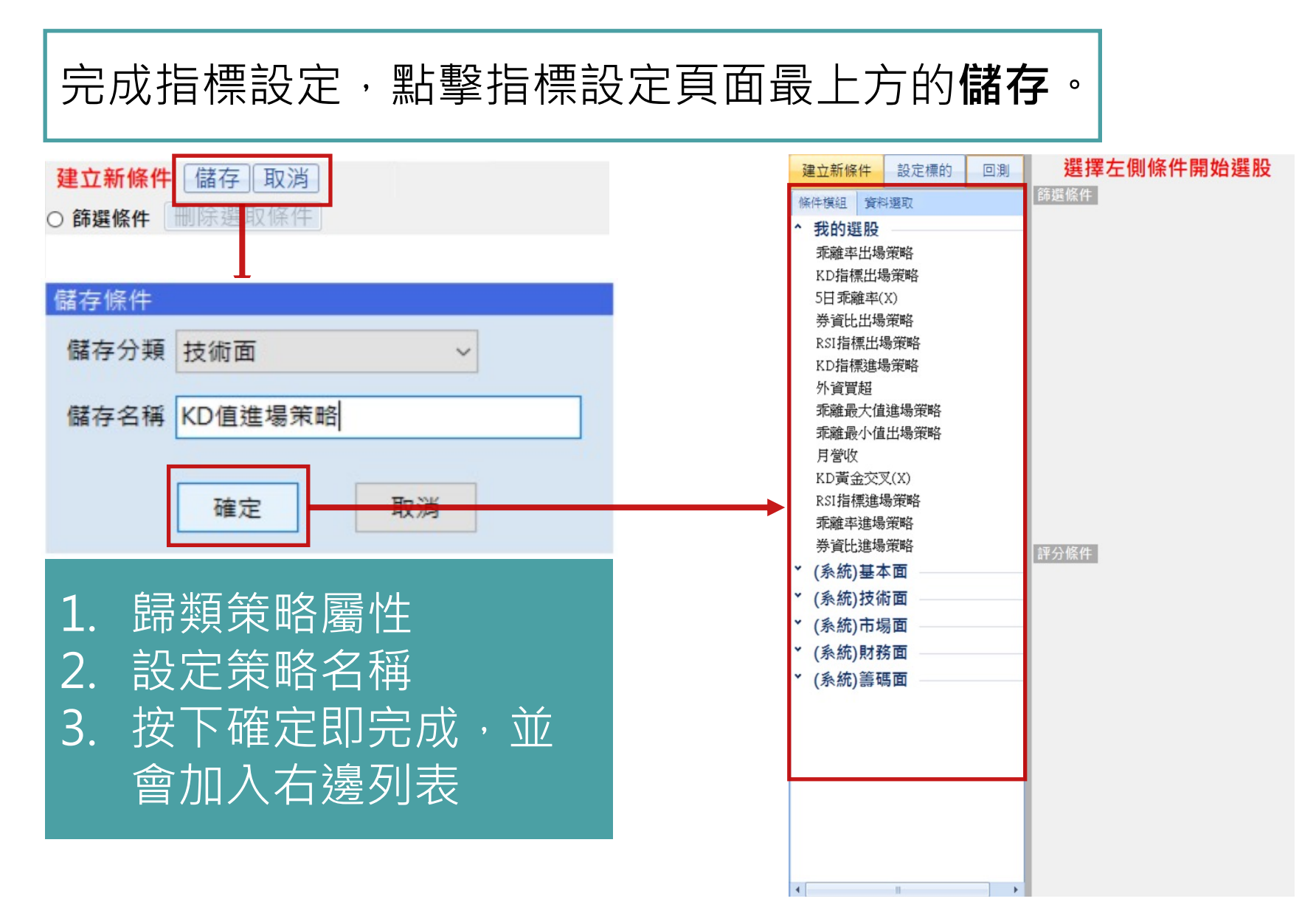

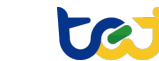

# TEJ Pro選股回測

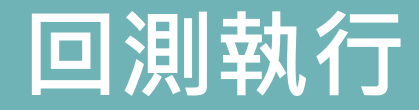

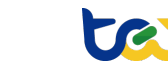

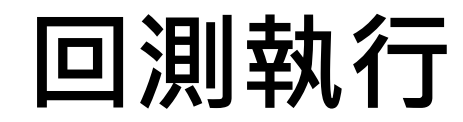

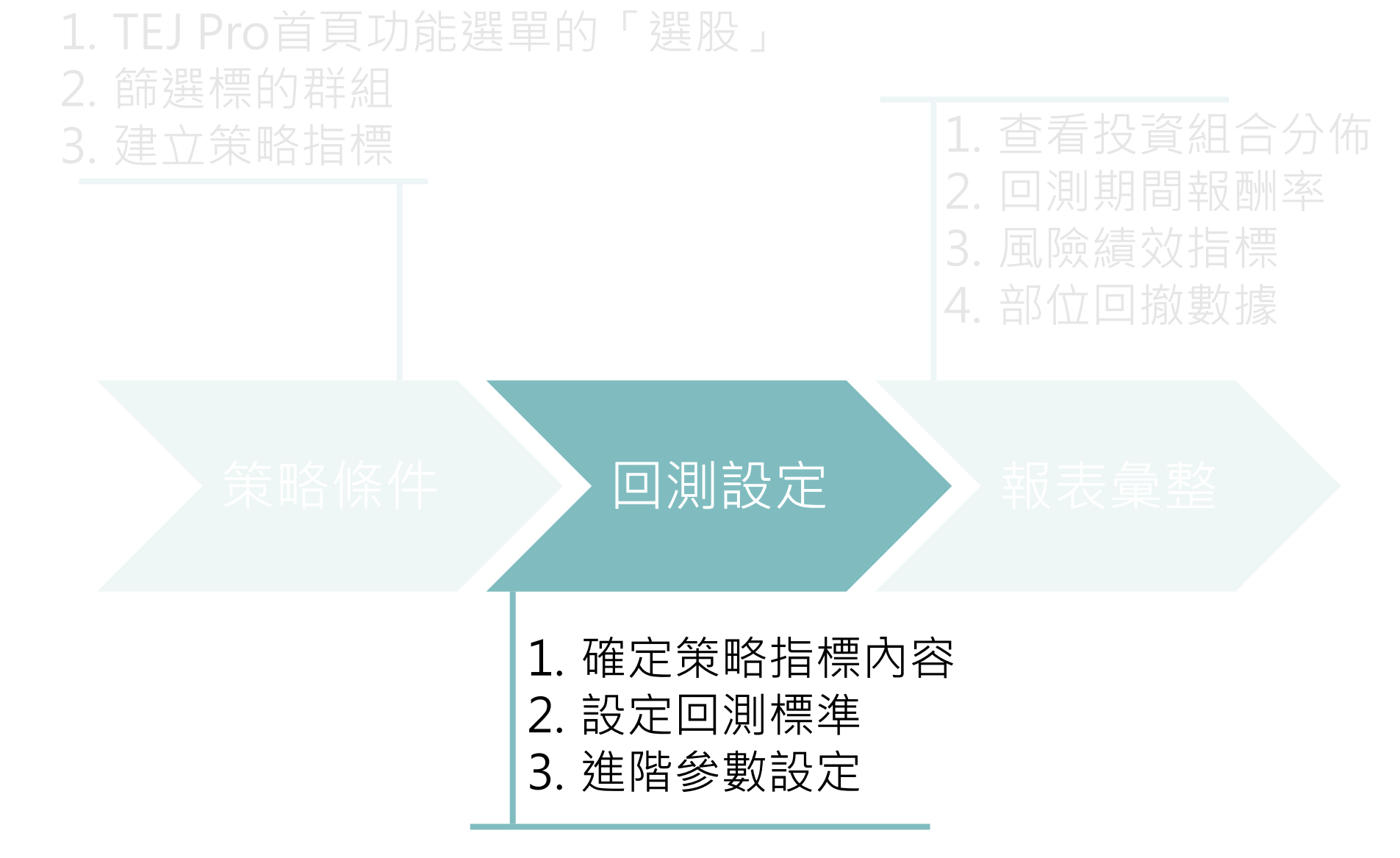

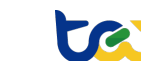

## 確定使用策略

| 建立新條件 設定標的 回測                                                                           | 查看【KD指標進場的              | 策略】 編輯                           |                                           |                            |                           |
|-----------------------------------------------------------------------------------------|-------------------------|----------------------------------|-------------------------------------------|----------------------------|---------------------------|
| 條件模組     資料選取       * 我的選股       * (系統)基本面       * (系統)技術面       乖離率出場策略       KD指標出場策略 |                         | 選股回測系<br>後續將以 <b>K</b>           | 紊中已經<br><b>〕日指標進</b>                      | 有簡單<br><b>場策略</b>          | 的交易訊號指標<br><b>各</b> 為範例進行 |
| RSI指標出場策略<br>成交量<br>KD指標進場策略                                                            | 評分條件<br>  [1] 9日K值近1日原值 | i 小於等於 20                        |                                           |                            |                           |
| 乖離最大值進場策略<br>乖離最小值出場策略<br>₽<1指標准提策略                                                     | □ ■ [1] 9日K值3           | 近1日原值 小於等於 20                    |                                           |                            | ↑ ↓ 🕄 💼                   |
| KSII目標進場策略<br>乖離率進場策略<br>近一日6日RSI小於N                                                    | 主欄位<br>9日K值             | 週 期 朝助欄 ~<br>近1日 原值<br>1日前取1日 増減 | 運算子     值       小於等於     へ       小於     へ | 组別<br>○基本 ● 技術<br>○市場 ○ 財務 | 確定取消                      |
|                                                                                         |                         | 増減幅                              | 排名前 開啟次欄<br>排之後 >                         | ○ 籌碼                       |                           |
|                                                                                         |                         |                                  |                                           | Ļ                          |                           |
| 1. 黑                                                                                    | 選左列任                    | 一策略 >:                           | > 點選視圖                                    | 窗最上方                       | 万「 <b>編輯</b> 」框格(點擊後變     |
| 法                                                                                       | \$「儲存、                  | 取消」)                             | >> 沒問題                                    | 夏則點擊<br>·                  | ≧「 <b>取消</b> 」即可。         |
| 2. 查                                                                                    | 看策略使                    | 用的指標                             | 係件・若済                                     | 2問題,                       | 則點擊左上角「 <b>回測」</b> 。      |

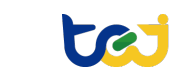

1

|        | 選股 KD指標進場策略 🛛 🕹 權重設定 |                              |          | 回測設定    查看回測報表 |     |            |     |              |        |             | 日期 20220214                                    |
|--------|----------------------|------------------------------|----------|----------------|-----|------------|-----|--------------|--------|-------------|------------------------------------------------|
| &      | 諮券代號                 | 諮券么稱                         | 9日K值【評分】 | 基本面お           | ま術面 | 市場面        | 財務面 | 瑩碼面          | 線台     | 總分(%)       |                                                |
|        | W12 30 T 4100        |                              | (100%)   |                |     | 110 20 144 |     | Bet in o had | 100.00 | 100.00 (10) | — 「「」「「」「」「」「」「」「」「」「」「」「」「」「」「」「」「」「」「」       |
| (2)    | • 9919               | 康那省                          | Y        | 5              | 1   | 0          | 0   | 0            |        | 100         |                                                |
|        | 9914                 | 夫利递                          | Y        |                | 1   | 0          | 0   | 0            |        | 100         | 1 图上肥 十一 上 在 肥 风 把月 公子                         |
| $\sim$ | 8477                 | 創業家                          | Y        | 0              | 1   | 0          | 0   | 0            | 1      | 100         |                                                |
|        | 8472                 | <b>狗</b> 柳古<br>姜士士 100       | × O      | 0              |     | 0          | 0   | 0            |        | 100         |                                                |
|        | 8466                 | 夫古古-KY<br>宮叔姫                |          | 0              | 1   | 0          | 0   | 0            |        | 100         |                                                |
|        | 0404                 | 品が統                          |          | 0              | 1   | 0          | 0   | 0            |        | 100         |                                                |
|        | 6702                 | <u></u> 新貝<br>記 <del>業</del> | T V      | 0              | 1   | 0          | 0   | 0            |        | 100         |                                                |
|        | 6741                 | が未<br>01ADD* L/V             | T V      | 0              | 1   | 0          | 0   | 0            | -      | 100         | 3. 劫撃條件性恰宜有付百候的                                |
|        | 6719                 | 力知                           | v        | 0              | 1   | 0          | 0   | 0            |        | 100         |                                                |
|        | 6662                 | 純新科                          | Y        | 0              | 1   | 0          | 0   | 0            | -      | 100         | $\Delta$ 否右分散 言化                               |
|        | 6651                 | 余字町                          | Y        | 0              | 1   | 0          | 0   | 0            | 1      | 100         |                                                |
|        | 6598                 | ABC-KY                       | Y        | 0              | 1   | 0          | 0   | 0            | 1      | 100         |                                                |
|        | 6578                 | 達邦蛋白                         | Y        | 0              | 1   | 0          | 0   | 0            | 1      | 100         |                                                |
|        | 6568                 | 宏觀                           | Y        | 0              | 1   | 0          | 0   | 0            | 1      | 100         |                                                |
|        | 6547                 | 高端疫苗                         | Y        | 0              | 1   | 0          | 0   | 0            | 1      | 100         |                                                |
|        | 6542                 | 隆中                           | Y        | 0              | 1   | 0          | 0   | 0            | 1      | 100         |                                                |
|        | 6531                 | 愛普*                          | Y        | 0              | 1   | 0          | 0   | 0            | 1      | 100         | → 西 占与 ノ 、 母ヶ                                  |
|        | 6510                 | 精測                           | Y        | 0              | 1   | 0          | 0   | 0            | 1      | 100         |                                                |
|        | 6492                 | 生華科                          | Υ        | 0              | 1   | 0          | 0   | 0            | 1      | 100         |                                                |
|        | 6464                 | 台數科                          | Υ        | 0              | 1   | 0          | 0   | 0            | 1      | 100         | 本次簕伽跸摆庙田业分伛件,指栏                                |
|        | 6409                 | 旭隼                           | Υ        | 0              | 1   | 0          | 0   | 0            | 1      | 100         |                                                |
|        | 6236                 | 康呈                           | Υ        | 0              | 1   | 0          | 0   | 0            | 1      | 100         |                                                |
|        | 6230                 | 尼得科超眾                        | Y        | 0              | 1   | 0          | 0   | 0            | 1      | 100         | □ 束��川定K徂<2U,所以仕衣俗屮                            |
|        | 6214                 | 精誠                           | Υ        | 0              | 1   | 0          | 0   | 0            | 1      | 100         |                                                |
|        | 6169                 | 昱泉                           | Y        | 0              | 1   | 0          | 0   | 0            | 1      | 100         | 1112/ 看到技術面欄位,符合條件之                            |
|        | 6146                 | 耕興                           | Y        | 0              | 1   | 0          | 0   | 0            | 1      | 100         |                                                |
|        | 6144                 | 得利影                          | Y        | 0              | 1   | 0          | 0   | 0            | 1      | 100         |                                                |
|        | 5904                 | 寶雅                           | Y        | 0              | 1   | 0          | 0   | 0            | 1      | 100         | 【惊的首击】 (1) (1) (1) (1) (1) (1) (1) (1) (1) (1) |
|        | 5903                 | 全家                           | Y        | 0              | 1   | 0          | 0   | 0            | 1      | 100         |                                                |
|        | 5543                 | 桓鼎-KY                        | Y        | 0              | 1   | 0          | 0   | 0            | 1      | 100         | 老唐——伯指牌,所以鄉分是喜也是                               |
|        | 5371                 | 中光電                          | Y        | 0              | 1   | 0          | 0   | 0            | 1      | 100         |                                                |
|        | 5310                 | 大削                           | Y        | 0              | 1   | 0          | 0   | 0            | 1      | 100         |                                                |
|        | 5244                 | 5ム剅                          | Y        | 0              | 1   | 0          | 0   | 0            | 1      | 100         |                                                |
|        | 5202                 | 刀新                           | Y        | 0              | 1   | 0          | 0   | 0            | 1      | 100         |                                                |
|        | 5007                 | 二星                           | Ŷ        | 0              | 1   | 0          | 0   | 0            | 1      | 100         |                                                |

copyright © 2021台灣經濟新報TEJ

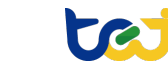

日期 20220214

### 回測說明分類

copyright © 2021台灣經濟新報TEJ

| 廷 | 醫股 KD指標 | 建場策略   | ~                        | 權重設定                                                                                                    | 回測設定   |       | 查看回測    | 報表              |       |     |       |
|---|---------|--------|--------------------------|----------------------------------------------------------------------------------------------------|--------|-------|---------|-----------------|-------|-----|-------|
|   | 證券代號    | 證券名稱   | 9日K值【評5<br>(100%)        | ÷] -                                                                                                    | 基本市 技  | 術面市   | 词場面 財   | 務面籌             | 碼面 總定 | ∂ # | 恩分(%) |
|   | 9919    | 康那香    | V                        |                                                                                                    | 0      | 4     | 0       | ^               | 0     | 1   | 100   |
|   | 9914    | 美利達    | 回測設定                     |                                                                                                    |        |       |         |                 | 1     | 1   | 100   |
|   | 8477    | 創業家    |                          |                                                                                                    |        |       |         |                 | (     | 1   | 100   |
|   | 8472    | 夠麻吉    | <ul> <li>靜能回測</li> </ul> | () 動                                                                                                    | 能回測    |       |         |                 |       | 1   | 100   |
|   | 8466    | 美吉吉    |                          |                                                                                                    |        |       |         |                 | _     | 1   | 100   |
|   | 8454    | 富邦媒    |                          | 20210                                                                                                    | 302    | 202   | 20225   |                 |       | 1   | 100   |
|   | 8104    | 錸寶     |                          | 20210                                                                                                    | 502    | 202   | 20225   |                 |       | 1   | 100   |
|   | 6792    | 詠業     |                          | 20200                                                                                                    | C07    | 200   | 11220   |                 |       | 1   | 100   |
|   | 6741    | 91APP* | ● 惊 本 期 间                | 20200                                                                                                    | 627    | ~ 202 | 211220  |                 |       | 1   | 100   |
|   | 6719    | 力智     |                          |                                                                                                    |        |       | and the |                 |       | 1   | 100   |
|   | 6662    | 樂斯科    | 再平衡期間                    | ■☑ 每月                                                                                                    | 日 每季   | 白色    | 半年      | 每年              |       | 1   | 100   |
|   | 6651    | 全宇昕    |                          |                                                                                                    |        |       |         |                 |       | 1   | 100   |
|   | 6598    | ABC-KY | 管准日期                     | 公告日(雷                                                                                                    | ≧哈聿\的  | T+ 1  |         |                 |       | 5   | 100   |
|   | 6578    | 達邦蛋    | 夏延口初,                    |                                                                                                    |        | 1111  |         | ч               |       | 1   | 100   |
|   | 6568    | 宏觀     |                          |                                                                                                    |        |       |         |                 |       | 4   | 100   |
|   | 6547    | 高端疫    | 權重配置方                    | 方法 等権                                                                                                    | 重重     |       |         | ~               |       | 1   | 100   |
|   | 6542    | 隆中     |                          |                                                                                                    |        |       |         |                 |       | 1   | 100   |
|   | 6531    | 愛普*    | 比較基進                     | 報酬指集                                                                                                    | t ~ Y9 | 997 ≢ | 日間指律    | 1 ~             |       | 1   | 100   |
|   | 6510    | 精測     | POTA E T                 | The state of the state of the s | · .    |       |         |                 |       | 1   | 100   |
|   | 6492    | 生華科    |                          |                                                                                                    |        |       |         |                 |       | 1   | 100   |
|   | 6464    | 台數科    | 依照 總分                    | ~                                                                                                    | 篩潠前    | 10    | 筆       | ~               |       | 1   | 100   |
|   | 6409    | 旭隼     |                          |                                                                                                    |        |       |         |                 |       | 1   | 100   |
|   | 6236    | 康呈     |                          |                                                                                                    |        |       |         | # 77            |       | 1   | 100   |
|   | 6230    | 尼得科    |                          |                                                                                                    |        |       |         | 調1 <del>」</del> |       | 1   | 100   |
|   | 6214    | 精誠     | ·                        |                                                                                                    |        | _     | _       |                 |       |     | 100   |
|   | 6169    | 昱泉     | 進階參數設定                   | 2 鼓                                                                                                    | 1行回測   |       |         | 取消              |       | 2   | 100   |
|   | 6146    | 耕興     |                          |                                                                                                    |        |       |         | -01072          |       | Ų   | 100   |
|   | 6144    | 得利影    | T                        |                                                                                                    | U      | 1     | U       | U               | U     | T   | 100   |
|   | 5904    | 寶雅     | Y                        |                                                                                                    | 0      | 1     | 0       | 0               | 0     | 1   | 100   |
|   | 5903    | 全家     | Y                        |                                                                                                    | 0      | 1     | 0       | 0               | 0     | 1   | 100   |
|   | 5543    | 桓鼎-KY  | Y                        |                                                                                                    | 0      | 1     | 0       | 0               | 0     | 1   | 100   |
|   | 5371    | 中光電    | Y                        |                                                                                                    | 0      | 1     | 0       | 0               | 0     | 1   | 100   |
|   | 5310    | 天剛     | Y                        |                                                                                                    | 0      | 1     | 0       | 0               | 0     | 1   | 100   |
|   | 5244    | 弘凱     | Y                        |                                                                                                    | 0      | 1     | 0       | 0               | 0     | 1   | 100   |
|   | 5202    | 力新     | Y                        |                                                                                                    | 0      | 1     | 0       | 0               | 0     | 1   | 100   |
|   | 5007    | 三星     | Y                        |                                                                                                    | 0      | 1     | 0       | 0               | 0     | 1   | 100   |

### 回測標準設定分三個部分說明: 1.回測類型及區間 2.回測買進日期、比較標準與篩 選實際執行回測之標的 3.進階參數設定與執行回測

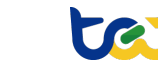

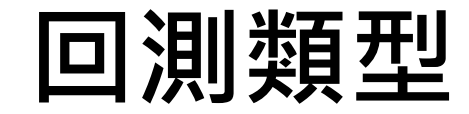

### 靜態回測:回測期間只會不斷買入,不會賣出。

動態回測:選擇**再平衡週期**,固定期間**賣出不再符合交易要件之標的**。

| 測設定                        | 回測設定                                           |
|----------------------------|------------------------------------------------|
| ● 靜態回測 ○ 動態回測              | ○ 靜態回測 ● 動態回測                                  |
| 〇 回測期間 20210302 ~ 20220225 | 〇 回測期間 20210302 ~ 20220225                     |
| ● 樣本期間 20200627 ~ 20211220 | <ul> <li>● 樣本期間 20210627 ~ 20211220</li> </ul> |
| 再平衡期間 🖸 每月 🗆 每季 🗆 每半年 🗌 每年 | 再平衡期間 🖸 每月 🗌 每季 🗌 每半年 🗌 每年                     |

例如:KD值進場策略,回測期間為2022/01-2022/02,再平衡週期:每月

- 靜態,在此期間的每個交易日持續買入K值 < 20標的。
- 動態,在1月每個交易日持續買入K值 < 20標的,並於1月最後交易日除了 原本買入以外,多進行一項操作:賣出K值 > 20之已在投資組合內標的;2 月每交易日持續買入至2月最後交易日,進行同上操作。

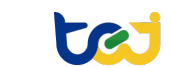

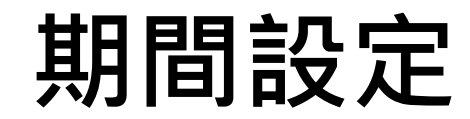

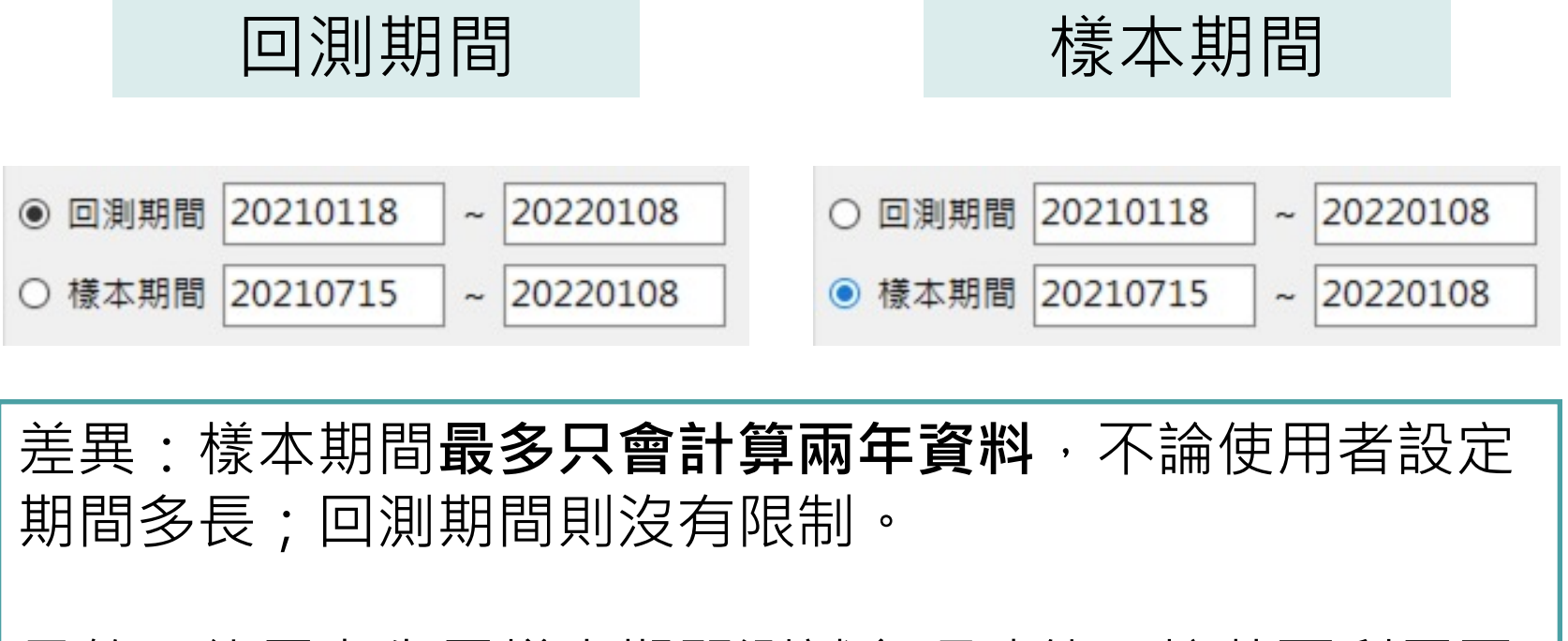

目的:使用者先用樣本期間測試各項功能;接著再利用回 測期間進行長期間的回測,提升使用效率。

te

## 其他回測條件

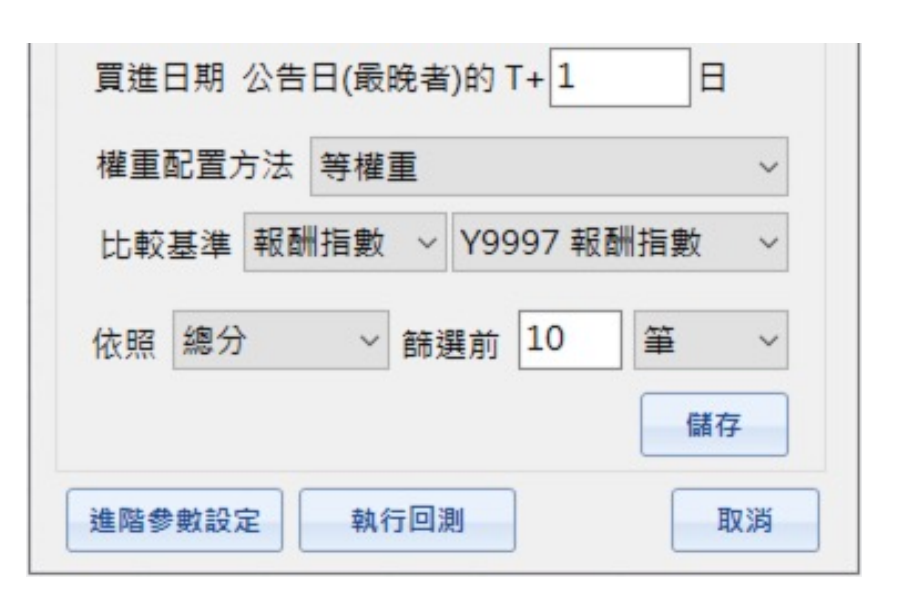

| 1. | 買進日期:預設為指標發布的隔天便執行<br>交易。                      |
|----|------------------------------------------------|
| 2. | 權重配置:預設等權重, <u>1</u><br>標的數目<br>投資組合內各資產的比例分配。 |
| 3. | 基準:預設為Y9997台股大盤報酬指數。                           |
| 4. | 篩選:預設選擇依照策略條件總分排名前<br>10之標的進場。                 |
| 5. | 進階參數:若需要額外設定則點選框格。                             |

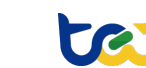

## 其他回測條件

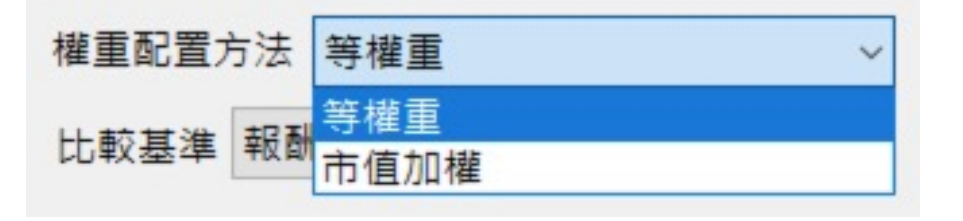

### 權重也能夠依照預設的**市值加權法** 配置

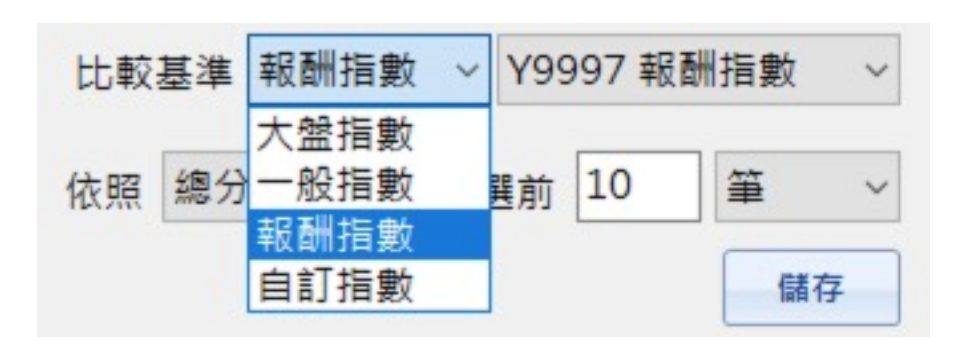

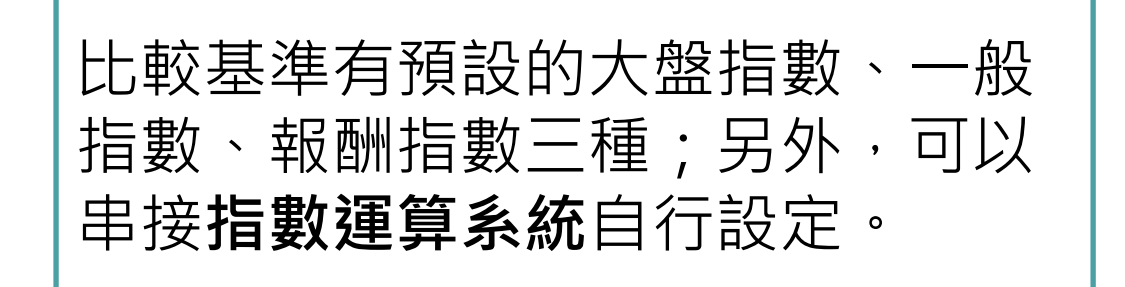

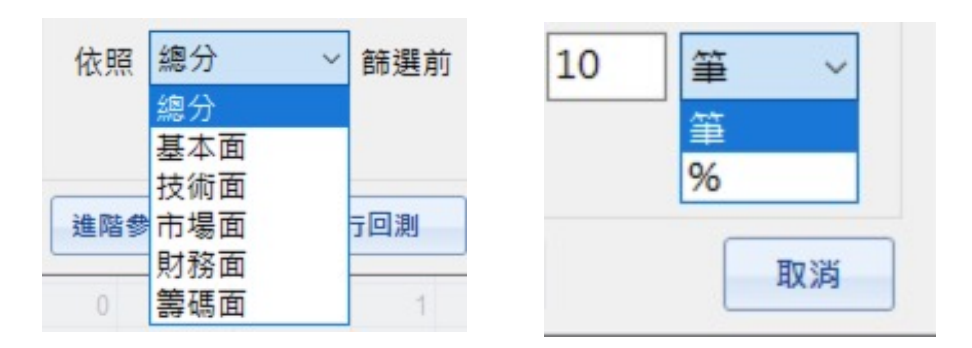

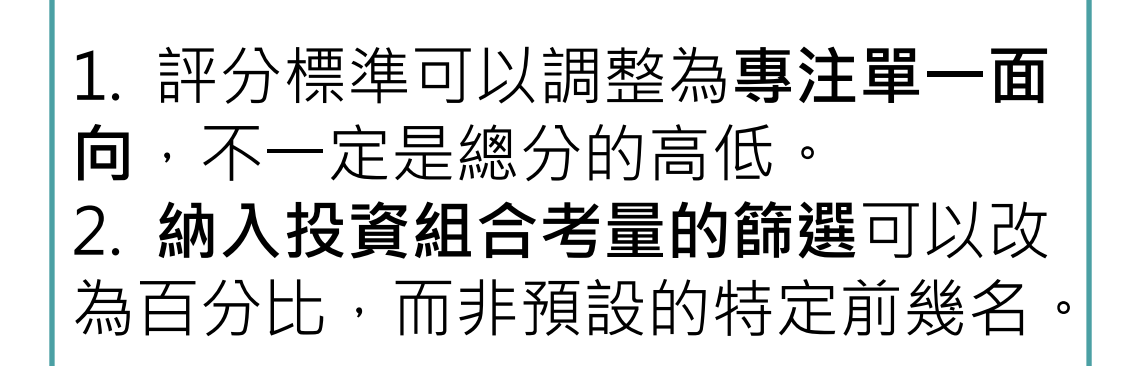

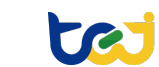

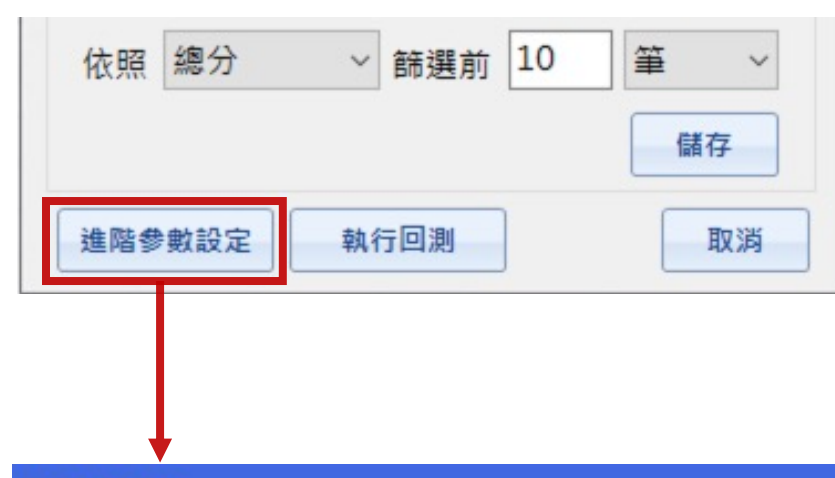

#### 回測進階設定

□ 套用無風險利率

copyright © 2021台灣經濟新報TEJ

風格分析設定

| 風格分析 | 因子    | 大型股    | 中型股   |
|------|-------|--------|-------|
| 規模   | 市值    | 排序前30% | 中間40% |
| 價值   | 帳面市值比 | 排序前30% | 中間40% |
| 成長   | 本益比   | 排序前30% | 中間40% |
|      |       |        |       |
|      |       | 儲      | 存 取消  |

- 套用無風險利率:將回測報酬的計算基 準從0改為銀行一年期定存利率,也就是 計算風險溢酬。
- A. 風格分析:以市值、股價淨值比、本益 比為指標,三項指標皆以高-中-低(30-40-30)的比例,分類市場全部標的。
- 點擊排序數字框格可以調整分配比例。
   例如:點擊「排序前30%」框格,改為
   「排序前20%」,則高-中-低會變成20-40-40的比例。

### 回測執行過程

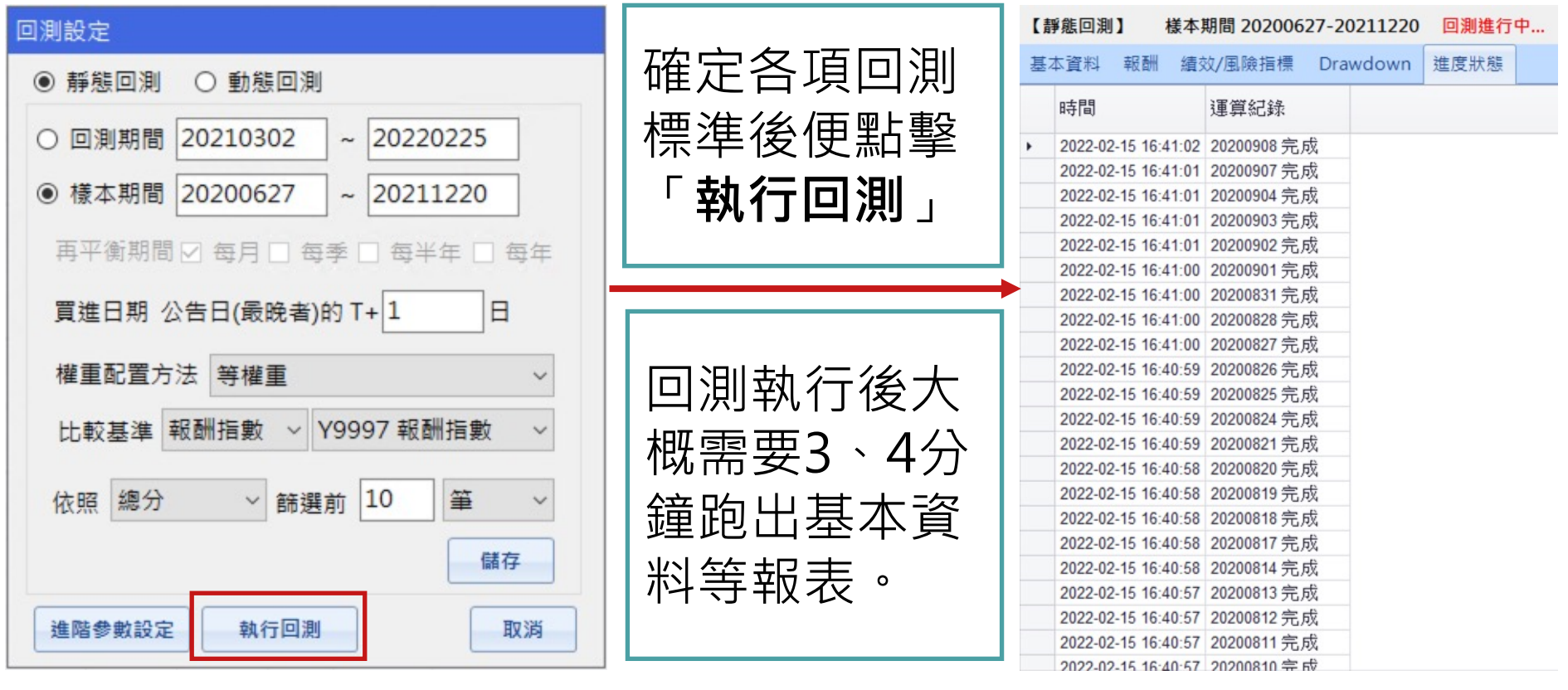

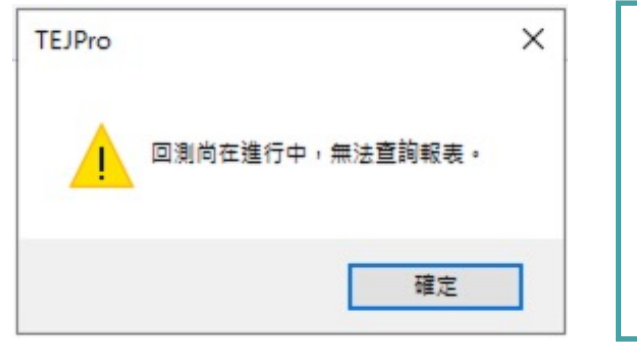

若在回測執行階段點選各項報表名稱,會跳 出如左的框格,點選確定即可,不會影響回 測執行。

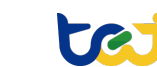

# TEJ Pro選股回測

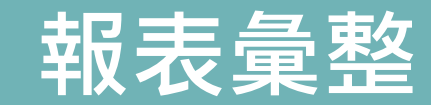

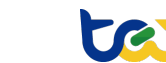

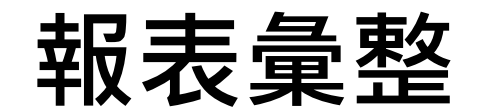

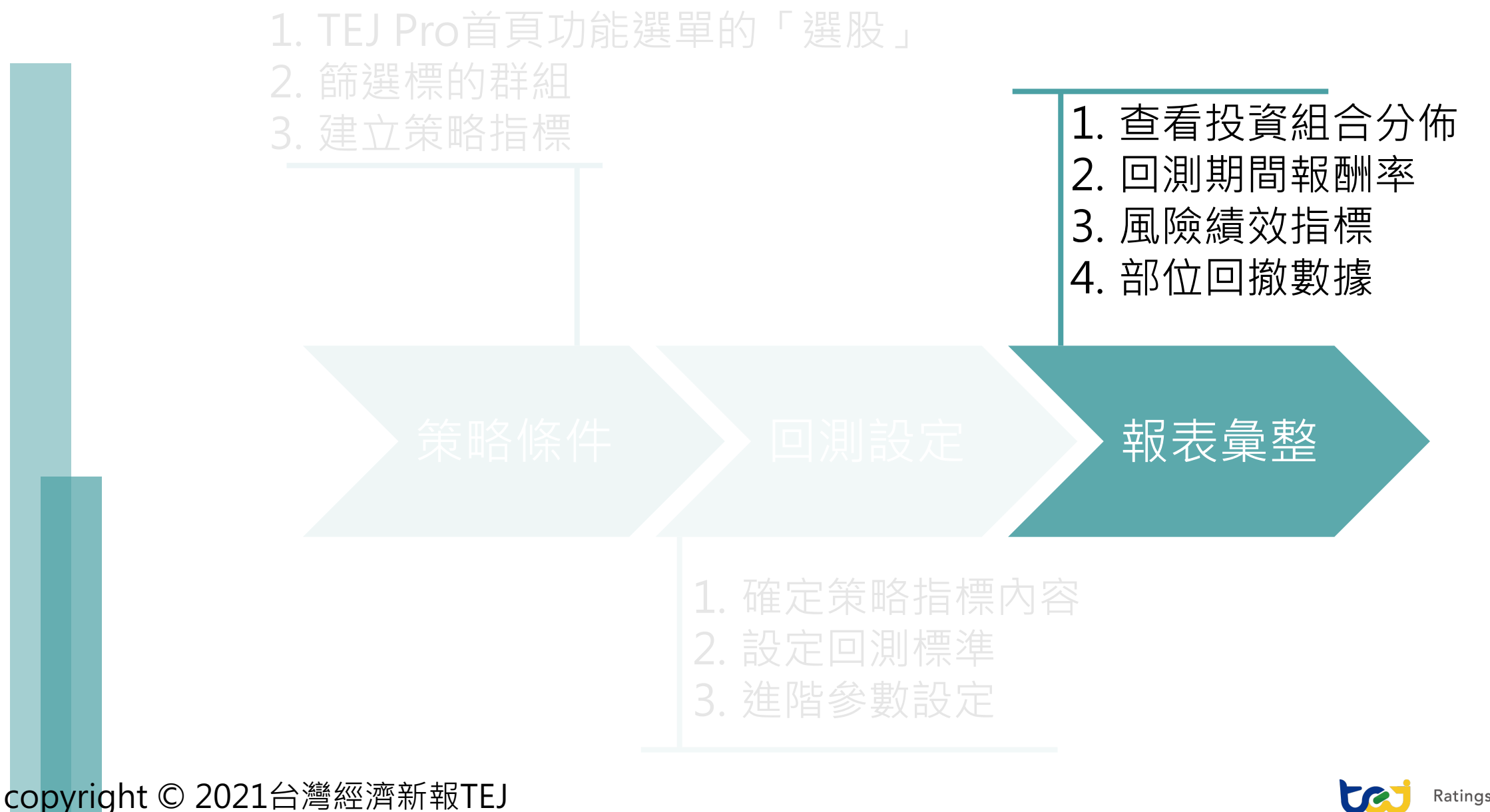

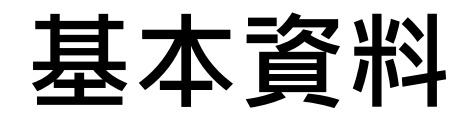

![](_page_29_Figure_1.jpeg)

依照不同屬性的風格分析,排序大-中-小標的在最後全部回測部位中佔 據的庫存比例。

![](_page_29_Picture_4.jpeg)

### 報酬

![](_page_30_Figure_1.jpeg)

![](_page_30_Picture_3.jpeg)

## 平均報酬計算

| 【青 | 【靜態回測】 様本期間 20200627-20211220 |                     |            |            |    |      |      |  |  |
|----|-------------------------------|---------------------|------------|------------|----|------|------|--|--|
| 基  | 本資料                           | 報酬                  | 績效/        | 風險指標       | Ē  | 员大回撤 | 進度狀態 |  |  |
|    | Metric                        |                     |            | Value      |    |      |      |  |  |
| •  | 算術平                           | 均數(E                | ]平均)       | 26.5191422 | 2  |      |      |  |  |
|    | 算術平                           | 均數(归                | ]平均)       | 30.5590782 | 2  |      |      |  |  |
|    | 算術平                           | 均數 <mark>(</mark> 年 | ≡平均)       | 25.0792923 | 3  |      |      |  |  |
|    | 幾何平                           | 均數(E                | <b>平均)</b> | 26.8237114 | ļ. |      |      |  |  |
|    | 幾何平                           | 均數(归                | ]平均)       | 30.7007713 |    |      |      |  |  |
|    | 幾何平                           | 均數(A                | 草平均)       | 21.2320728 | 3  |      |      |  |  |
|    | 偏態                            |                     |            | -0.9795860 |    |      |      |  |  |
|    | 峰態                            |                     |            | 6.70069    |    |      |      |  |  |
|    | 相關係                           | 數                   |            | 0.70465415 |    |      |      |  |  |
|    | Alpha                         |                     |            | -0.9702279 |    |      |      |  |  |
|    | Beta                          |                     |            | 0.63451045 | 8  |      |      |  |  |
|    | 年化波                           | 動度牌                 | 『準差        | 14.6629248 | 3  |      |      |  |  |
|    | 最大回                           | 檔                   |            | -15.300634 | 4  |      |      |  |  |
|    | 下跌標                           | 準差                  |            | 4.185174   |    |      |      |  |  |
|    | 夏普指                           | 標                   |            | 1.64218891 | 1  |      |      |  |  |
|    | 索提諾                           | 指標                  |            | 4.558781   |    |      |      |  |  |
|    | 催諾指                           | 標                   |            | 37.9494    |    |      |      |  |  |
|    | 信息指                           | 標                   |            | 0.1401727  |    |      |      |  |  |
|    | 勝率與                           | 期髦值                 |            | 25.0658    |    |      |      |  |  |

![](_page_31_Picture_3.jpeg)

### 報酬分佈

|   | 靜態回測】 様本期 | 閉間 20200627   | -202112 | 20   |
|---|-----------|---------------|---------|------|
| 基 | 本資料報酬 績交  | 如/風險指標        | 最大回撤    | 進度狀態 |
|   | Metric    | Value         |         |      |
| × | 算術平均數(日平均 | 3) 26.5191422 |         |      |
|   | 算術平均數(月平均 | 30.5590782    |         |      |
|   | 算術平均數(年平均 | 3) 25.0792923 |         |      |
|   | 幾何平均數(日平均 | 5) 26.8237114 |         |      |
|   | 幾何平均數(月平均 | 5) 30.7007713 |         |      |
|   | 幾何平均數(年平均 | 5) 21.2320728 |         |      |
|   | 偏態        | -0.979586065  |         |      |
|   | 峰態        | 6.70069       |         |      |
|   | 相關係數      | 0.704654157   |         |      |
|   | Alpha     | -0.9702279    |         |      |
|   | Beta      | 0.634510458   |         |      |
|   | 年化波動度/標準差 | 14.6629248    |         |      |
|   | 最大回檔      | -15.3006344   |         |      |
|   | 下跌標準差     | 4.185174      |         |      |
|   | 夏普指標      | 1.64218891    |         |      |
|   | 索提諾指標     | 4.558781      |         |      |
|   | 催諾指標      | 37.9494       |         |      |
|   | 信息指標      | 0.1401727     |         |      |
|   | 勝率與期望值    | 25.0658       |         |      |

| 偏態<br>數字>0:正偏態,潛在巨大利得機會。<br>數字<0:負偏態,潛在巨大損失風險。                                              |
|---------------------------------------------------------------------------------------------|
| 峰態<br>峰態係數相對於3越高,則代表報酬率分佈越<br>高峽,易受極端值影響,波動大。<br>峰態係數相對於3越小,則代表報酬率分佈越<br>平緩,較不易受極端值影響,波動較小。 |
| 左表說明<br>-0.98負偏態且峰態為6.7>3。<br>可以知道回測部位的潛在風險偏高,不僅波動<br>度較大,還有巨大損失的可能。                        |

![](_page_32_Picture_3.jpeg)

| 基 | 本資料 報酬 績效/ | 風險指標 i       | 最大回撤 | 進度狀態 |                                                                                           |
|---|------------|--------------|------|------|-------------------------------------------------------------------------------------------|
|   | Metric     | Value        |      |      | 相關係數                                                                                      |
| × | 算術平均數(日平均) | 26.5191422   |      |      | 數值區間-1                                                                                    |
|   | 算術平均數(月平均) | 30.5590782   |      |      | 公告 <u></u> 公告<br>公告<br>初<br>一<br>一<br>一<br>一<br>一<br>一<br>一<br>一<br>一<br>一<br>一<br>一<br>一 |
|   | 算術平均數(年平均) | 25.0792923   |      |      | 刀成双木应                                                                                     |
|   | 幾何平均數(日平均) | 26.8237114   |      |      |                                                                                           |
|   | 幾何平均數(月平均) | 30.7007713   |      |      | Alnha & Re                                                                                |
|   | 幾何平均數(年平均) | 21.2320728   |      |      |                                                                                           |
|   | 偏態         | -0.979586065 | ;    |      | Beld 定                                                                                    |
|   | 峰態         | 6.70069      |      |      | ┃係數;Alph                                                                                  |
|   | 相關係數       | 0.704654157  |      |      | 報酬部分,                                                                                     |
|   | Alpha      | -0.9702279   |      |      | 般的其准。                                                                                     |
|   | Beta       | 0.634510458  |      |      | )<br>一<br>二<br>川<br>空<br>午<br>。                                                           |
|   | 年化波動度/標準差  | 14.6629248   |      |      |                                                                                           |
|   | 最大回檔       | -15.3006344  |      |      |                                                                                           |
|   | 下跌標準差      | 4.185174     |      |      |                                                                                           |
|   | 夏普指標       | 1.64218891   | _    |      | 回測部位日                                                                                     |
|   | 索提諾指標      | 4.558781     |      |      | 期的滾動式                                                                                     |
|   | 催諾指標       | 37.9494      | _    |      |                                                                                           |
|   | 信息指標       | 0.1401727    |      |      |                                                                                           |
|   | 勝率與期望值     | 25.0658      |      |      |                                                                                           |

相關係數 數值區間-1~1、數值越大則投資組合的風險 分散效果越差。

Alpha & Beta Beta是投資組合受市場系統性風險影響的關聯 係數;Alpha則是非系統性風險所帶來的溢額 報酬部分,可以作為衡量投資組合是否勝過大 盤的基準。

年化標準差 回測部位日標準差 \* √252;與報酬表當中各 期的滾動式標準差不同。

![](_page_33_Picture_5.jpeg)

| 【青 | 【靜態回測】 様本期間 20200627-20211220 |            |            |      |         |  |  |  |  |  |
|----|-------------------------------|------------|------------|------|---------|--|--|--|--|--|
| 基  | 本資料 報酬                        | 績效/        | 風險指標       | 最大回撤 | さん 進度狀態 |  |  |  |  |  |
|    | Metric                        |            | Value      |      |         |  |  |  |  |  |
| •  | 算術平均數(E                       | 王均)        | 26.5191422 | 2    |         |  |  |  |  |  |
|    | 算術平均數(月                       | ]平均)       | 30.5590782 | 2    |         |  |  |  |  |  |
|    | 算術平均數(角                       | F平均)       | 25.0792923 | 3    |         |  |  |  |  |  |
|    | 幾何平均數(E                       | ]平均)       | 26.8237114 | 1    |         |  |  |  |  |  |
|    | 幾何平均數(月                       | ]平均)       | 30.7007713 | 3    |         |  |  |  |  |  |
|    | 幾何平均數(角                       | F平均)       | 21.2320728 | 3    |         |  |  |  |  |  |
|    | 偏態                            |            | -0.9795860 | 65   |         |  |  |  |  |  |
|    | 峰態                            |            | 6.70069    |      |         |  |  |  |  |  |
|    | 相關係數                          |            | 0.70465415 | 57   |         |  |  |  |  |  |
|    | Alpha                         |            | -0.9702279 |      |         |  |  |  |  |  |
|    | Beta                          |            | 0.63451045 | 58   |         |  |  |  |  |  |
|    | 年化波動度構                        | <b>뾑準差</b> | 14.6629248 | 3    |         |  |  |  |  |  |
|    | 最大回檔                          |            | -15.300634 | 4    |         |  |  |  |  |  |
|    | 下跌標準差                         |            | 4.185174   |      |         |  |  |  |  |  |
|    | 夏普指標                          |            | 1.64218891 | 1    |         |  |  |  |  |  |
|    | 索提諾指標                         |            | 4.558781   |      |         |  |  |  |  |  |
|    | 催諾指標                          |            | 37.9494    |      |         |  |  |  |  |  |
|    | 信息指標                          |            | 0.1401727  |      |         |  |  |  |  |  |
|    | 勝率與期望值                        |            | 25.0658    |      |         |  |  |  |  |  |

copyright © 2021台灣經濟新報TEJ

左表說明 相關係數0.704,代表回測部位內標的相關性 蠻高的,互相避免非系統性風險的效果不好。

Alpha值小於0,說明回測部位表現不如預期; Beta值接近0,代表回測部位與大盤沒有明顯 同步波動的情形。

年化標準差14.66,台股價格指數近1年期的年 化標準差大概是12,所以波動幅度跟大盤相去 不遠,但不代表與大盤的同步性。

備註:Alpha值vs報酬報表 上述Alpha值可能與「報酬報表」中的報酬數據有 矛盾。此處提醒這是源於2020、2021年整體市場 表現良好,導致即使Beta值較小,預期報酬部分 仍處於高水平,所以有以上的結果。

![](_page_34_Picture_6.jpeg)

 $\mathsf{Ratings} \cdot \mathsf{Risk} \cdot \mathsf{Index} \cdot \mathsf{Databank}$ 

| 【靜態回測】 相                              | <b>羕本期間 2020</b>   | 0627-20211 | 220     |   |                                             |            |                                              |
|---------------------------------------|--------------------|------------|---------|---|---------------------------------------------|------------|----------------------------------------------|
| · · · · · · · · · · · · · · · · · · · |                    |            |         |   |                                             |            |                                              |
| 基本資料 報酬                               | 續災//息/厥指           | 際 取入回損     | (  進度狀態 |   |                                             |            |                                              |
| Metric                                | Value              |            |         |   |                                             |            |                                              |
|                                       |                    |            |         |   |                                             |            |                                              |
| 算術半均數(日                               | 平均) 26.519         | 1422       |         |   | 最大回檔                                        |            |                                              |
| 算術平均數(月                               | 1平均) 30.559        | 0782       |         |   |                                             | 国际安全       | 回出十日不的                                       |
| 算術平均數(年                               | 平均) 25.0792        | 2923       |         |   |                                             |            | マルノ正白兴                                       |
| 幾何平均數(E                               | 平均) 26.823         | 7114       |         |   | <b>匹配。根據回</b> 測                             | 則最終日期的     | <b>り投資組合</b> ,                               |
| 幾何平均數(月                               | <b>打平均) 30.700</b> | 7713       |         |   |                                             |            | <b>一                                    </b> |
| 幾何平均數(年                               | 平均) 21.232         | 0728       |         |   |                                             |            |                                              |
| 偏態                                    | -0.9795            | 86065      |         |   | <b>可,</b> 該衣紀 銶 Ľ                           | 山川期间内で     | 与别的凹阂数                                       |
| 峰態                                    | 6.7006             | 9          |         |   |                                             |            |                                              |
| 相關係數                                  | 0.7046             | 54157      |         |   | 下跌緸淮美                                       |            |                                              |
| Alpha                                 | -0.9702            | 2279       |         |   |                                             | ᄪᄲᆂᆘᆣᅕᆂᄮᄼᅜ |                                              |
| Beta                                  | 0.6345             | 10458      |         |   | <b>側重</b> 友 貞 組 古 傾                         | 貝阻跌洛的四     | 乳院・囚命技                                       |
| 年化波動度/標                               | 標準差 14.662         | 9248       |         |   | 本上較擔心的是                                     | 12資産價格     | 、跌的風險,                                       |
| 最大回檔                                  | -15.300            | )6344      |         |   | 量標進美時要約                                     | 宗合考量此近     | 夏日與波動度                                       |
| 下跌標準差                                 | 4.1851             | 74         |         |   | <u>————————————————————————————————————</u> |            |                                              |
| 夏普指標                                  | 1.6421             | 8891       |         |   |                                             |            |                                              |
| 索提諾指標                                 | 4.5587             | 81         |         |   |                                             |            |                                              |
| 催諾指標                                  | 37.949             | 4          |         |   |                                             |            |                                              |
| 信息指標                                  | 0.1401             | 727        |         | L |                                             |            |                                              |
| 勝率與期望值                                | 25.065             | 8          |         |   |                                             |            |                                              |

![](_page_35_Picture_3.jpeg)

| 【書 | 爭態回測   | 1 1               | <b>羕本期</b> 間 | 圖 2020062  | 27- | 202112 | 20   |
|----|--------|-------------------|--------------|------------|-----|--------|------|
| 基本 | 本資料    | 報酬                | 績效/          | 風險指標       | 最   | 大回撤    | 進度狀態 |
|    | Metric |                   |              | Value      |     |        |      |
| •  | 算術平    | <sup>如</sup> 均數(E | 1平均)         | 26.5191422 | 2   |        |      |
|    | 算術平    | 均數(归              | ]平均)         | 30.5590782 | 2   |        |      |
|    | 算術平    | <sup>É</sup> 均數(年 | ■平均)         | 25.0792923 | 3   |        |      |
|    | 幾何平    | 均數(E              | 平均)          | 26.8237114 | ļ.  |        |      |
|    | 幾何平    | 均數(归              | ]平均)         | 30.7007713 | 3   |        |      |
|    | 幾何平    | <sup>É</sup> 均數(年 | ≡平均)         | 21.2320728 | 3   |        |      |
|    | 偏態     |                   |              | -0.9795860 | 65  |        |      |
|    | 峰態     |                   |              | 6.70069    |     |        |      |
|    | 相關係    | 數                 |              | 0.70465415 | 57  |        |      |
|    | Alpha  |                   |              | -0.9702279 |     |        |      |
|    | Beta   |                   |              | 0.63451045 | 8   |        |      |
|    | 年化波    | 動度牌               | 뾑進差          | 14.6629248 | 3   |        |      |
|    | 最大回    | 擋                 |              | -15.300634 | 4   |        |      |
|    | 下跌標    | 鄭進差               |              | 4.185174   |     |        |      |
|    | 夏普指    | 諥                 |              | 1.64218891 | 1   |        |      |
|    | 索提諾    | 指標                |              | 4.558781   |     |        |      |
|    | 催諾指    | 譳                 |              | 37.9494    |     |        |      |
|    | 信息指    | 譳                 |              | 0.1401727  |     |        |      |
|    | 勝率與    | 期髦值               |              | 25.0658    |     |        |      |

左表說明 數值為-15.30,因為每個人的風險承擔意願都 不同,所以需要個別去衡量此數值對自身風險 偏好的意義。

下跌標準差為4.19,相較於年化標準差為 14.66,說明此回測部位下跌風險相對於上漲 機會較小,是好的表現。

備註:標準差vs偏態 偏態要提醒的是潛在巨大損失的風險;標準差則 說明回測部位的波動幅度,兩者說明的情形不一 樣<br />
<br />
<br />
<br />
<br />
<br />
<br />
<br />
<br />
<br />
<br />
<br />
<br />
<br />
<br />
<br />
<br />
<br />
<br />
<br />
<br />
<br />
<br />
<br />
<br />
<br />
<br />
<br />
<br />
<br />
<br />
<br />
<br />
<br />
<br />
<br />
<br />
<br />
<br />
<br />
<br />
<br />
<br />
<br />
<br />
<br />
<br />
<br />
<br />
<br />
<br />
<br />
<br />
<br />
<br />
<br />
<br />
<br />
<br />
<br />
<br />
<br />
<br />
<br />
<br />
<br />
<br />
<br />
<br />
<br />
<br />
<br />
<br />
<br />
<br />
<br />
<br />
<br />
<br />
<br />
<br />
<br />
<br />
<br />
<br />
<br />
<br />
<br />
<br />
<br />
<br />
<br />
<br />
<br />
<br />
<br />
<br />
<br />
<br />
<br />
<br />
<br />
<br />
<br />
<br />
<br />
<br />
<br />
<br />
<br />
<br />
<br />
<br />
<br />
<br />
<br />
<br />
<br />
<br />
<br />
<br />
<br />
<br />
<br />
<br />
<br />
<br />
<br />
<br />
<br />
<br />
<br />
<br />
<br />
<br />
<br />
<br />
<br />
<br />
<br />
<br />
<br />
<br />
<br />
<br />
<br />
<br />
<br />
<br />
<br />
<br />
<br />
<br />
<br />
<br />
<br />
<br />
<br />
<br />
<br />
<br />
<br />
<br />
<br />
<br />
<br />
<br />
<br />
<br />
<br />
<br />
<br />
<br />
<br />
<br />
<br />
<br />
<br />
<br />
<br />
<br />
<br />
<br />
<br />
<br />
<br />
<br />
<br />
<br />
<br />
<br />
<br />
<br />
<br />
<br />
<br />
<br />
<br />
<br />
<br />
<br />
<br />
<br />
<br />
<br />
<br />
<br />
<br />
<br />
<br />
<br />
<br />
<br />
<br />
<br />
<br />
<br />
<br />
<br />
<br />
<br />
<br />
<br />
<br />
<br />
<br />
<br />
<br />
<br />
<br />
<br />
<br />
<br />
<br />
<br />
<br />
<br />
<br />
<br />
<br />
<br />
<br />
<br />
<br />
<br />
<br />
<br />
<br />
<br />
<br />
<br />
<br />
<br />
<br />
<br />
<br />
<br />
<br />
<br />
<br />
<br />
<br />
<br />
<br />
<br />
<br />
<br />
<br />
<br />
<br />
<br />
<br />
<br />
<br />
<br />
<br />
<br />
<br />
<br />
<br />
<br />
<br />
<br />
<br />
<br />
<br />
<br />
<br />
<br />
<br />
<br />
<br /> 圍但有巨大損失可能的類型。

![](_page_36_Picture_5.jpeg)

| ſ | 靜態回測】 様本期        | 間 20200627   | -202112                                | 20   |                         |
|---|------------------|--------------|----------------------------------------|------|-------------------------|
| Ħ | 本資料 報酬 结构        | 国险指挥         | 10000000000000000000000000000000000000 | 淮度毕能 |                         |
|   | 544 夏小4   和X 即/1 |              |                                        |      |                         |
|   | Metric           | Value        |                                        |      | ● 夏普指標 = 投資組合報酬 – 無風險報酬 |
| • | 算術平均數(日平均)       | 26.5191422   |                                        |      | 投資組合總波動度                |
|   | 算術平均數(月平均)       | 30.5590782   | 1                                      |      |                         |
|   | 算術平均數(年平均)       | 25.0792923   |                                        |      | 每多——留价固险,得到多少的報酬。       |
|   | 幾何平均數(日平均)       | 26.8237114   |                                        |      |                         |
|   | 幾何平均數(月平均)       | 30.7007713   |                                        |      |                         |
|   | 幾何平均數(年平均)       | 21.2320728   |                                        |      |                         |
|   | 偏態               | -0.979586065 |                                        |      |                         |
|   | 峰態               | 6.70069      |                                        |      | [2]                     |
|   | 相關係數             | 0.704654157  |                                        |      |                         |
|   | Alpha            | -0.9702279   |                                        |      | 每多一單位卜跌風險,得到多少報酬。       |
|   | Beta             | 0.634510458  |                                        |      |                         |
|   | 年化波動度/標準差        | 14.6629248   |                                        |      |                         |
|   | 最大回檔             | -15.3006344  |                                        |      |                         |
|   | 下跌標準差            | 4.185174     |                                        |      | Beta 係數                 |
|   | 夏普指標             | 1.64218891   |                                        |      |                         |
|   | 索提諾指標            | 4.558781     |                                        |      | 每多——留位系统性国际,得到多少的報酬。    |
|   | 催諾指標             | 37.9494      |                                        |      |                         |
|   | 信息指標             | 0.1401727    |                                        |      |                         |
|   | 勝率與期望值           | 25.0658      |                                        |      |                         |

tei

Ratings  $\cdot$  Risk  $\cdot$  Index  $\cdot$  Databank

|   | 【靜態回測】 様本期間 | 引 20200627-  | 2021122 | 20        |                          |
|---|-------------|--------------|---------|-----------|--------------------------|
|   | 其木溶料 胡酬 结构/ | 国除指標員        | ≧★同均    | 淮度壯能      |                          |
| _ |             |              |         | 121211135 |                          |
|   | Metric      | Value        |         |           | <br>左表說明                 |
|   | 算術平均數(日平均)  | 26.5191422   |         |           |                          |
|   | 算術平均數(月平均)  | 30.5590782   |         |           |                          |
|   | 算術平均數(年平均)  | 25.0792923   |         |           | 資組合母承受多一甲位的風險比0050得到更    |
|   | 幾何平均數(日平均)  | 26.8237114   |         |           | 多報酬。                     |
|   | 幾何平均數(月平均)  | 30.7007713   |         |           |                          |
|   | 幾何平均數(年平均)  | 21.2320728   |         |           |                          |
|   | 偏態          | -0.979586065 |         |           | 系促祏值4.50,只用愿诉复首值左个多,通常   |
|   | 峰態          | 6.70069      |         |           | 會應用在考慮高波動的環境下,投資組合的表     |
|   | 相關係數        | 0.704654157  |         |           | 現。                       |
|   | Alpha       | -0.9702279   |         |           |                          |
|   | Beta        | 0.634510458  |         |           |                          |
|   | 年化波動度/標準差   | 14.6629248   |         |           | 【 崔諾值37.95,這個指標表現的這麼好是因為 |
|   | 最大回檔        | -15.3006344  |         |           | □□川部位的特性為:低系統性風險、高非系     |
|   | 下跌標準差       | 4.185174     |         |           | <u> </u>                 |
|   | 夏普指標        | 1.64218891   |         |           |                          |
|   | 索提諾指標       | 4.558781     |         |           | 標衡重績效。                   |
|   | 催諾指標        | 37.9494      |         |           |                          |
|   | 信息指標        | 0.1401727    |         |           |                          |
|   | 勝率與期望值      | 25.0658      |         |           |                          |

 $\mathsf{Ratings} \cdot \mathsf{Risk} \cdot \mathsf{Index} \cdot \mathsf{Databank}$ 

|   | 〔靜態回測】 👘                                                                                                    | 樣本期間                                                               | 間 2020062                                                                                                    | 7-202112     | 20   |                                                                                                    |
|---|----------------------------------------------------------------------------------------------------|--------------------------------------------------------------------|----------------------------------------------------------------------------------------------------|--------------|------|----------------------------------------------------------------------------------------------------|
| 1 | 【木資料】 報酬                                                                                                    | 结动/                                                                | 国险指檀                                                                                                    | 最大回撤         | 谁度狀能 |                                                                                                    |
|   | Alleric         算術平均數(月         算術平均數(月         算術平均數(月         算術平均數(月         算術平均數(月         幾何平均數(月         幾何平均數(月         幾何平均數(月         幾何平均數(月         幾何平均數(月         幾何平均數(月         月         月         日         日 <t< th=""><th>1<br/>1<br/>1<br/>1<br/>1<br/>1<br/>1<br/>1<br/>1<br/>1<br/>1<br/>1<br/>1<br/>1</th><th>Value<br/>26.5191422<br/>30.5590782<br/>25.0792923<br/>26.8237114<br/>30.7007713<br/>21.2320728<br/>-0.97958606<br/>6.70069<br/>0.70465415<br/>-0.9702279<br/>0.63451045<br/>14.6629248<br/>-15.3006344<br/>4.185174<br/>1.64218891<br/>4.558781<br/>37.9494<br/>0.1401727<br/>25.0658</th><th>AX / L A JAX</th><th></th><th><ul> <li>信息指標 =<br/>投資組合報酬 - 比較基準報酬<br/>(投資組合報酬 - 比較基準報酬)標準差</li> <li>用途主要在基金比較;而投資組合方面則應用<br/>在衡量與大盤差異。</li> <li>勝率&amp;期望值 = (上漲機率*正報酬) +<br/>(下跌機率* 負報酬)</li> <li>衡量回測期間漲跌幅度的差異,若數值大於O<br/>代表有正報酬的機會。</li> </ul></th></t<> | 1<br>1<br>1<br>1<br>1<br>1<br>1<br>1<br>1<br>1<br>1<br>1<br>1<br>1 | Value<br>26.5191422<br>30.5590782<br>25.0792923<br>26.8237114<br>30.7007713<br>21.2320728<br>-0.97958606<br>6.70069<br>0.70465415<br>-0.9702279<br>0.63451045<br>14.6629248<br>-15.3006344<br>4.185174<br>1.64218891<br>4.558781<br>37.9494<br>0.1401727<br>25.0658 | AX / L A JAX |      | <ul> <li>信息指標 =<br/>投資組合報酬 - 比較基準報酬<br/>(投資組合報酬 - 比較基準報酬)標準差</li> <li>用途主要在基金比較;而投資組合方面則應用<br/>在衡量與大盤差異。</li> <li>勝率&amp;期望值 = (上漲機率*正報酬) +<br/>(下跌機率* 負報酬)</li> <li>衡量回測期間漲跌幅度的差異,若數值大於O<br/>代表有正報酬的機會。</li> </ul> |

![](_page_39_Picture_3.jpeg)

| 基  | 本資料 報酬 績效  | /風險指標 員      | 最大回撤 | 進度狀態 |                      |
|----|------------|--------------|------|------|----------------------|
|    | Metric     | Value        |      |      |                      |
| ۱. | 算術平均數(日平均) | 26.5191422   |      |      |                      |
|    | 算術平均數(月平均  | 30.5590782   |      |      |                      |
|    | 算術平均數(年平均  | 25.0792923   |      |      |                      |
|    | 幾何平均數(日平均  | 26.8237114   |      |      |                      |
|    | 幾何平均數(月平均  | 30.7007713   |      |      | 信息指標0.14,代表此回測部位相較於注 |
|    | 幾何平均數(年平均) | 21.2320728   |      |      | 些微的超額報酬,但並不明顯,所以此    |
|    | 偏態         | -0.979586065 |      |      | <u>位</u> 沒有很顯荽傷於大般。  |
|    | 峰態         | 6.70069      |      |      |                      |
|    | 相關係數       | 0.704654157  |      |      |                      |
|    | Alpha      | -0.9702279   |      |      | 期望值25.07,可以知道依照此策略可以 |
|    | Beta       | 0.634510458  |      |      | 正報酬・旧信僅是回測階段所計算的結    |
|    | 年化波動度/標準差  | 14.6629248   | 1    |      |                      |
|    | 最大回檔       | -15.3006344  |      |      | 員投具何形曾依照巾场愛征,則有別个    |
|    | 下跌標準差      | 4.185174     |      |      |                      |
|    | 夏普指標       | 1.64218891   |      |      |                      |
|    | 索提諾指標      | 4.558781     |      |      |                      |
|    | 催諾指標       | 37.9494      |      |      |                      |
|    | 信息指標       | 0.1401727    |      |      |                      |
|    | 勝率與期望值     | 25.0658      |      |      |                      |

![](_page_41_Picture_0.jpeg)

# 回撤:回測部位、比較基準之各期價值與過往最大價值相比的落差情形;刻度區間介於0至負無限大。

![](_page_41_Figure_2.jpeg)

![](_page_41_Figure_3.jpeg)

![](_page_41_Picture_5.jpeg)

![](_page_42_Picture_0.jpeg)

![](_page_42_Figure_1.jpeg)

![](_page_42_Picture_3.jpeg)

![](_page_43_Picture_0.jpeg)

![](_page_43_Figure_1.jpeg)

![](_page_43_Picture_3.jpeg)